Załącznik nr 3 do Regulaminu konkursu na projekty dotyczące utrzymania zdolności do pracy przez cały okres aktywności zawodowej realizowane w 2026 r.

Instrukcja

wypełniania i wysyłania wniosku o dofinansowanie projektu dotyczącego utrzymania zdolności do pracy przez cały okres aktywności zawodowej

# SPIS TREŚCI

| DZIA  | Ł I WYPEŁNIANIE WNIOSKU O DOFINANSOWANIE                     | 3  |
|-------|--------------------------------------------------------------|----|
| I.    | OGÓLNE ZASADY WYPEŁNIANIA WNIOSKU O DOFINANSOWANIE PROJEKTU  | 3  |
| II.   | DANE WNIOSKODAWCY I PROJEKTU                                 | 4  |
|       | DANE DOTYCZĄCE WNIOSKODAWCY                                  | 4  |
|       | DANE DOTYCZĄCE PROJEKTU                                      | 9  |
| III.  | DZIAŁANIA INWESTYCYJNE                                       | 12 |
| IV.   | DZIAŁANIA DORADCZE                                           | 19 |
| V.    | DOFINANSOWANIE PROJEKTU                                      | 21 |
| VI.   | OŚWIADCZENIE WNIOSKODAWCY                                    | 25 |
| VII.  | LISTA ZAŁĄCZNIKÓW DO WNIOSKU                                 | 26 |
| VIII. | ADRES DO DORĘCZEŃ                                            | 27 |
| IX.   | PODPISY                                                      | 27 |
| DZIA  | Ł II WYSYŁANIE WNIOSKÓW O DOFINANSOWANIE DO ZUS              | 29 |
| I.    | WYSYŁANIE WNIOSKU O DOFINANSOWANIE Z ZAŁĄCZNIKAMI            | 29 |
| II.   | WYSYŁANIE SKORYGOWANEGO WNIOSKU LUB SKORYGOWANYCH DOKUMENTÓW | 31 |
| III.  | WYSYŁANIE ZAŁĄCZNIKÓW                                        | 33 |
| IV.   | POTWIERDZENIE ZŁOŻENIA                                       | 34 |

### DZIAŁ I

# WYPEŁNIANIE WNIOSKU O DOFINANSOWANIE

# I. OGÓLNE ZASADY WYPEŁNIANIA WNIOSKU O DOFINANSOWANIE PROJEKTU

 Ze pośrednictwem strony www.zus.pl/prewencja należy pobrać formularz "Wniosku płatnika składek o dofinansowanie projektu dotyczącego utrzymania zdolności do pracy przez cały okres aktywności zawodowej" – wersja 2025.01 (dalej wniosek). Następnie wypełnić go komputerowo i podpisać kwalifikowanym podpisem elektronicznym.

Wnioski przygotowane na niewłaściwym formularzu nie podlegają rozpatrzeniu.

- 2. Należy wypełnić tylko te pola, które są obowiązkowe lub są związane z projektem. Nie należy wypełniać innych pól, które nie są związane z projektem. Należy je pozostawić puste. Wypełnienie takich pól jakimkolwiek znakiem lub tekstem, np.: "-", "nie dotyczy", może spowodować uaktywnienie innych pól, których uzupełnienie stanie się obligatoryjne. Taka sytuacja uniemożliwi nadanie wnioskowi liczby kontrolnej lub jego podpisanie.
- 3. We wniosku wszystkie koszty w budżecie projektu należy wykazywać w kwotach brutto w PLN.
- 4. W zakresie podatku VAT zastosowanie mają przepisy ustawy z dnia 11 marca 2004 r. o podatku od towarów i usług (Dz. U. z 2024 r. poz. 361, 1473, 2105). W przypadku wątpliwości w zakresie odliczania podatku VAT, o interpretację należy zwrócić się do Krajowej Informacji Skarbowej.
- 5. Jeżeli w ramach dofinansowania wnioskodawca planuje zrealizować działania doradcze, powinien bezwzględnie wypełnić część III. Działania doradcze.
- 6. Działania doradcze mogą dotyczyć wyłącznie czynności niezbędnych do wykonania po zrealizowaniu działań inwestycyjnych, np.: wykonanie oceny ryzyka zawodowego po inwestycji w celu potwierdzenia, że zostały osiągnięte cele wskazane w części II. Działania inwestycyjne poz. 2.3. Oczekiwane rezultaty. Działania doradcze, które podlegają dofinansowaniu są opisane w Katalogu działań inwestycyjnych i doradczych (załącznik nr 4 do Regulaminu konkursu).
- 7. <u>Nie podlegają dofinansowaniu:</u>
  - działania i czynności związane z odbiorem, dostawą, demontażem, uruchomieniem, rozruchem, dopuszczeniem do użytkowania, serwisowaniem – środków trwałych, wyposażenia lub usług, oraz szkoleniami, dojazdami, zakwaterowaniem;
  - działania inwestycyjne dotyczące stanowisk pracy usytuowanych w obiektach, które nie zostały wykonane zgodnie z przepisami obowiązującymi w czasie ich realizacji lub nie są użytkowane zgodnie z ich przeznaczeniem.
- 8. W przypadku stwierdzenia, że pierwszy złożony wniosek był nieprawidłowy, do ponownie składanego wniosku należy załączyć podpisane kwalifikowanym podpisem elektronicznym przez osoby upoważnione do reprezentacji wnioskodawcy, wskazane w załączonym dokumencie rejestrowym, umowie spółki cywilnej lub pełnomocnictwie, oświadczenie o anulowaniu wcześniej złożonego wniosku wraz z załącznikami, z podaniem jego liczby kontrolnej. Anulowanie wniosku jest jednoznaczne z anulowaniem wysłanych wraz z tym wnioskiem załączników. Anulowaniu

automatycznie podlegają również dodatkowo wysłane dokumenty, o których mowa w § 4 ust. 6 Regulaminu konkursu.

9. Przed rozpoczęciem wypełniania wniosku o dofinansowanie należy sprawdzić, czy podświetlają się pola obowiązkowe do wypełnienia. Jeżeli nie, należy nacisnąć w górnym prawym rogu wniosku pole o nazwie "Podświetl istniejące pola"

### II. DANE WNIOSKODAWCY I PROJEKTU

- Wniosek po otwarciu oznaczony jest w polu "Nowy wniosek" znakiem "x". Oznacza to, że jest to wniosek, który będzie składany w okresie naboru wniosków o dofinansowanie, który został podany w § 4 ust. 1 Regulaminu konkursu.
- W polu "Korekta wniosku" należy oznaczyć "x" wyłącznie w przypadku, gdy wnioskodawca składa skorygowany wniosek, ponieważ ZUS wezwał go do usunięcia braków formalnych na podstawie § 7 ust. 1 Regulaminu konkursu. Z charakteru uwag, które ZUS wskazał w wezwaniu, musi jednoznacznie wynikać konieczność dokonania zmian we wniosku.

Wniosek należy skorygować przy wykorzystaniu pierwotnie złożonego wniosku. <u>Nie należy</u> wypełniać formularza "od nowa"</u>. Po usunięciu kwalifikowanego/-ych podpisów elektronicznych wnioskodawca powinien oznaczyć "x" w polu "Korekta wniosku", a następnie dokonać zmian, które wynikają z wezwania ZUS.

**UWAGA!** kwalifikowany podpis elektroniczny może usunąć wyłącznie osoba, która go złożyła. W przypadku trudności w usunięciu podpisu i skorygowania pierwotnie złożonego wniosku, można skorzystać z nowego, "czystego" formularza i wypełnić go ponownie w całości po zaznaczeniu "x" w polu "Korekta wniosku". Należy wówczas pamiętać, że różnice pomiędzy wnioskiem a korektą mogą wynikać tylko z wezwania ZUS.

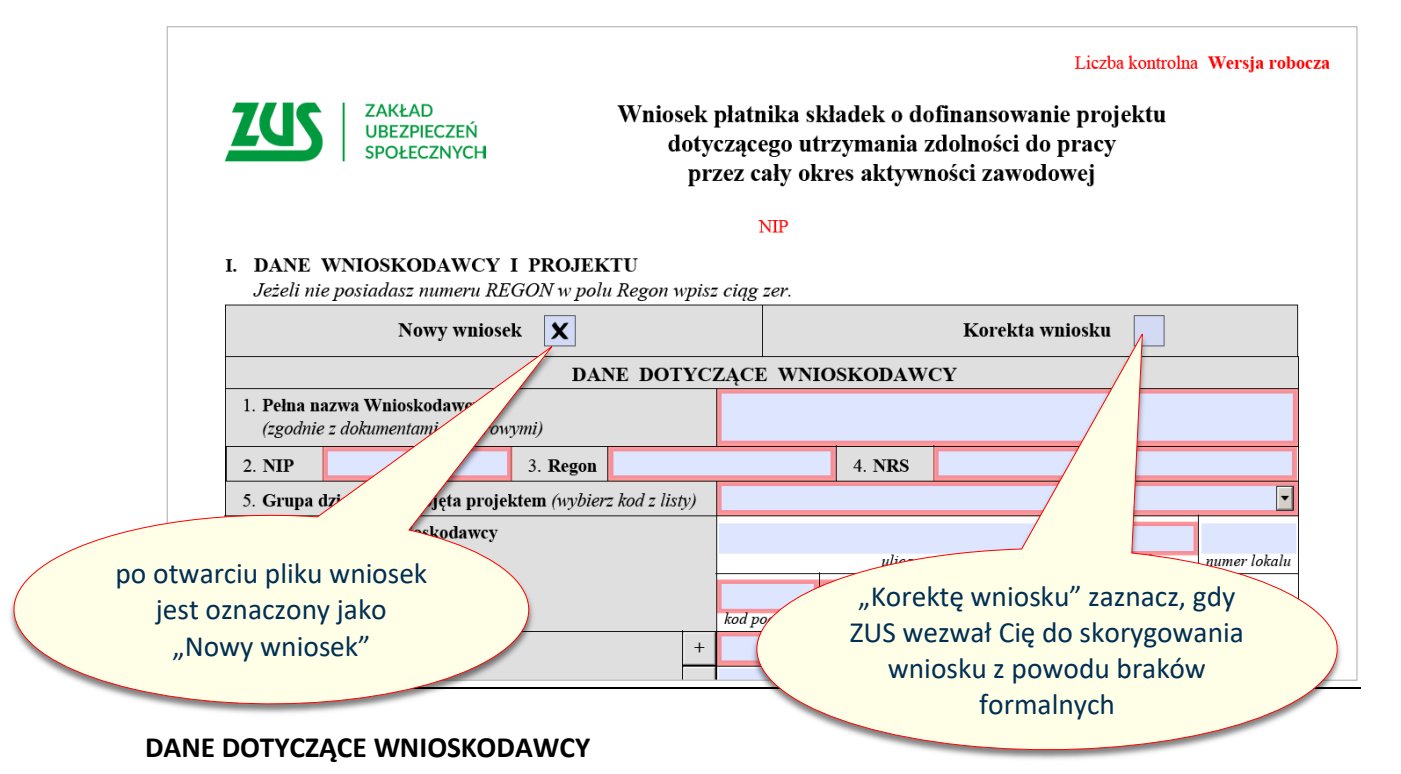

3. **Pole 1 "Pełna nazwa Wnioskodawcy"** – wprowadzić pełną nazwę wnioskodawcy w brzmieniu, wynikającym z właściwego dokumentu rejestrowego (np.: CEIDG, KRS, umowa spółki cywilnej).

W przypadku, gdy:

- 1) płatnikiem składek jest oddział wnioskodawcy, we wniosku należy podać nazwę oddziału;
- 2) wnioskodawca w CEIDG w nazwie posługuje się kilkoma określeniami (nazwami), to należy wprowadzić tylko określenie (nazwę), którego projekt dotyczy.

#### Przykład:

Nazwa wnioskodawcy w CEIDG: Krzysztof Kowalski 1. Firma "KOWAL" 2. Przedsiębiorstwo Robót Drogowych "KOWAL" 3. Sklep Wielobranżowy "KKOWAL" to we Wniosku można wpisać np.: Krzysztof Kowalski Przedsiębiorstwo Robót Drogowych "KOWAL", ponieważ Projekt będzie dotyczył pracowników zatrudnionych w firmie, którą wnioskodawca prowadzi pod tą nazwą.

Przy wprowadzaniu nazwy wnioskodawcy należy zwrócić uwagę na znaki interpunkcyjne, stosowane skróty itp. Nazwa we wniosku musi być zgodna z treścią wpisaną w dokumencie rejestrowym. Dopuszczalne jest wyłącznie stosowanie skrótów oznaczających formę prawną prowadzonej działalności gospodarczej, które wynikają z przepisów powszechnie obowiązujących, np. z kodeksu spółek handlowych<sup>1</sup>. Na przykład: "sp. j." zamiast "spółka jawna", "sp. z o.o." lub "spółka z o.o." zamiast "spółka z ograniczoną odpowiedzialnością", "S.A." zamiast "spółka akcyjna". Dotyczy to także użycia skrótu "s.c." zamiast "spółka cywilna".

4. **Pole 2 "NIP" i pole 3 "Regon"** – wprowadzić na podstawie właściwego dokumentu rejestrowego NIP (10 cyfr) oraz Regon (9 cyfr). Jeżeli w dokumencie rejestrowym numery nie zostały wymienione, to na podstawie dokumentów wydanych przez właściwe organy państwa (odpowiednio: właściwy urząd skarbowy i urząd statystyczny).

# W przypadku, gdy płatnikiem składek jest oddział wnioskodawcy, we wniosku należy podać NIP i Regon tego oddziału.

#### UWAGA: Przez dokument rejestrowy rozumie się:

- 1) odpis z Krajowego Rejestru Sądowego (KRS) dla spółki prawa handlowego;
- umowę spółki (w tym zawarte aneksy do tej umowy), odpisy z CEIDG wszystkich wspólników prowadzących pozarolniczą działalność gospodarczą albo oświadczenia wszystkich wspólników prowadzących gospodarstwo rolne – dla spółki cywilnej;
- 3) oświadczenie prowadzącego gospodarstwo dla gospodarstwa rolnego;
- 4) odpis z CEIDG dla osoby fizycznej prowadzącej działalność gospodarczą;
- 5) statut, uchwała lub inne dokumenty, które potwierdzają prowadzenie danej działalności dla innych podmiotów.
- 5. **Pole 4 "NRS"** wprowadzić Numer Rachunku Składkowego, na który płatnik składek wpłaca składki do ZUS .

Swój NRS możesz sprawdzić na stronie internetowej https://eskladka.pl/Home.

# W przypadku, gdy płatnikiem składek jest oddział wnioskodawcy, we wniosku należy podać NRS tego oddziału.

ustawa z dnia 15 września 2000 r. kodeks spółek handlowych (Dz. U. z 2022 r. poz. 1467, z późn. zm.),

6. Pole 5 "Grupa działalności" – wybrać ze słownika kod PKD dla działalności wnioskodawcy objętej projektem zgodnie z rozporządzeniem Rady Ministrów<sup>2</sup> – zgodnie z kolumną 3 w tabeli poniżej, biorąc pod uwagę 2 pierwsze cyfry z kodu PKD, które znajdują się w dokumencie rejestrowym lub w zaświadczeniu o numerze identyfikacyjnym Regon. ZUS weryfikuje kod PKD na podstawie dokumentów rejestrowych, a w przypadku braku zapisów o PKD, na podstawie Bazy Internetowej REGON.

Jeżeli projektem objętych jest więcej niż jeden obszar działalności, należy wybrać kod PKD obszaru działalności, w którym funkcjonuje stanowisko pracy z największą liczbą pracowników objętych projektem. W przypadku równej liczby pracowników, należy wybrać PKD z wyższą kategorią ryzyka wskazaną w kolumnie 4 poniższej tabeli<sup>3</sup>.

| Lp. | Grupy działalności                                                                                                    | Kod PKD | Kategorie<br>ryzyka |
|-----|----------------------------------------------------------------------------------------------------|---------|---------------------|
| 1   | 2                                                                                                    | 3       | 4                   |
| 1   | Uprawy rolne, chów i hodowla zwierząt, łowiectwo, włączając<br>działalność usługową                                            | A-01    | 5                   |
| 2   | Leśnictwo i pozyskiwanie drewna                                                                                                | A-02    | 6                   |
| 3   | Rybactwo                                                                                                    | A-03    | 4                   |
| 4   | Wydobywanie węgla kamiennego i węgla brunatnego (lignitu)                                                                      | B-05    | 12                  |
| 5   | Górnictwo ropy naftowej i gazu ziemnego                                                                                        | B-06    | 6                   |
| 6   | Górnictwo rud metali                                                                                                    | B-07    | 8                   |
| 7   | Pozostałe górnictwo i wydobywanie                                                                                              | B-08    | 6                   |
| 8   | Działalność usługowa wspomagająca górnictwo i wydobywanie                                                                      | B-09    | 12                  |
| 9   | Produkcja artykułów spożywczych                                                                                                | C-10    | 4                   |
| 10  | Produkcja napojów                                                                                                    | C-11    | 4                   |
| 11  | Produkcja wyrobów tytoniowych                                                                                                  | C-12    | 4                   |
| 12  | Produkcja wyrobów tekstylnych                                                                                                  | C-13    | 4                   |
| 13  | Produkcja odzieży                                                                                                    | C-14    | 2                   |
| 14  | Produkcja skór i wyrobów ze skór wyprawionych                                                                                  | C-15    | 3                   |
| 15  | Produkcja wyrobów z drewna oraz korka, z wyłączeniem mebli;<br>produkcja wyrobów ze słomy i materiałów używanych do wyplatania | C-16    | 6                   |
| 16  | Produkcja papieru i wyrobów z papieru                                                                                          | C-17    | 5                   |
| 17  | Poligrafia i reprodukcja zapisanych nośników informacji                                                                        | C-18    | 3                   |
| 18  | Wytwarzanie i przetwarzanie koksu i produktów rafinacji ropy naftowej                                                          | C-19    | 5                   |
| 19  | Produkcja chemikaliów i wyrobów chemicznych                                                                                    | C-20    | 4                   |
| 20  | Produkcja podstawowych substancji farmaceutycznych oraz leków i pozostałych wyrobów farmaceutycznych                           | C-21    | 3                   |
| 21  | Produkcja wyrobów z gumy i tworzyw sztucznych                                                                                  | C-22    | 5                   |
| 22  | Produkcja wyrobów z pozostałych mineralnych surowców niemetalicznych                                                           | C-23    | 5                   |
| 23  | Produkcja metali                                                                                                    | C-24    | 6                   |

<sup>&</sup>lt;sup>2</sup> Kod PKD określony w przepisach rozporządzenia Rady Ministrów z dnia 24 grudnia 2007 r. w sprawie Polskiej Klasyfikacji Działalności (PKD) (Dz. U. Nr 251 poz. 1885, z 2009 r. Nr 59 poz. 489, z 2017 r. poz. 2440, z 2020 r. poz. 1249, z 2021 r. poz. 1364),

Kategoria ryzyka określona w przepisach rozporządzenia Ministra Pracy i Polityki Społecznej z dnia 29 listopada 2002 r. w sprawie różnicowania stopy procentowej składki na ubezpieczenie społeczne z tytułu wypadków przy pracy i chorób zawodowych w zależności od zagrożeń zawodowych i ich skutków (Dz. U. z 2022 r. poz. 740, z 2024 r. poz. 451),

| 24 | Produkcja metalowych wyrobów gotowych, z wyłączeniem maszyn i<br>urządzeń                                                                                              | C-25 | 5 |
|----|----------------------------------------------------------------------------------------------------|------|---|
| 25 | Produkcja komputerów, wyrobów elektronicznych i optycznych                                                                                                    | C-26 | 3 |
| 26 | Produkcja urządzeń elektrycznych                                                                                                    | C-27 | 4 |
| 27 | Produkcja maszyn i urządzeń, gdzie indziej niesklasyfikowana                                                                                                    | C-28 | 5 |
| 28 | Produkcja pojazdów samochodowych, przyczep i naczep,<br>z wyłączeniem motocykli                                                                                        | C-29 | 4 |
| 29 | Produkcja pozostałego sprzętu transportowego                                                                                                    | C-30 | 5 |
| 30 | Produkcja mebli                                                                                                    | C-31 | 4 |
| 31 | Pozostała produkcja wyrobów                                                                                                    | C-32 | 4 |
| 32 | Naprawa, konserwacja i instalowanie maszyn i urządzeń                                                                                                    | C-33 | 4 |
| 33 | Wytwarzanie i zaopatrywanie w energię elektryczną, gaz, parę<br>wodną, gorącą wodę i powietrze do układów klimatyzacyjnych                                             | D-35 | 4 |
| 34 | Pobór, uzdatnianie i dostarczanie wody                                                                                                    | E-36 | 4 |
| 35 | Odprowadzanie i oczyszczanie ścieków                                                                                                    | E-37 | 5 |
| 36 | Działalność związana ze zbieraniem, przetwarzaniem i<br>unieszkodliwianiem odpadów; odzysk surowców                                                                    | E-38 | 6 |
| 37 | Działalność związana z rekultywacją i pozostała działalność usługowa<br>związana z gospodarką odpadami                                                                 | E-39 | 4 |
| 38 | Roboty budowlane związane ze wznoszeniem budynków                                                                                                    | F-41 | 3 |
| 39 | Roboty związane z budową obiektów inżynierii lądowej i wodnej                                                                                                    | F-42 | 5 |
| 40 | Roboty budowlane specjalistyczne                                                                                                    | F-43 | 3 |
| 41 | Handel hurtowy i detaliczny pojazdami samochodowymi; naprawa pojazdów samochodowych                                                                                    | G-45 | 2 |
| 42 | Handel hurtowy, z wyłączeniem handlu pojazdami samochodowymi                                                                                                    | G-46 | 3 |
| 43 | Handel detaliczny, z wyłączeniem handlu detalicznego pojazdami<br>samochodowymi                                                                                        | G-47 | 3 |
| 44 | Transport lądowy oraz transport rurociągowy                                                                                                    | H-49 | 3 |
| 45 | Transport wodny                                                                                                    | H-50 | 4 |
| 46 | Transport lotniczy                                                                                                    | H-51 | 2 |
| 47 | Magazynowanie i działalność usługowa wspomagająca transport                                                                                                    | H-52 | 4 |
| 48 | Działalność pocztowa i kurierska                                                                                                    | H-53 | 4 |
| 49 | Działalność związana z zakwaterowaniem i usługami<br>gastronomicznymi                                                                                                  | I    | 2 |
| 50 | Informacja i komunikacja                                                                                                    | J    | 2 |
| 51 | Działalność finansowa i ubezpieczeniowa                                                                                                    | К    | 2 |
| 52 | Działalność związana z obsługą rynku nieruchomości                                                                                                    | L    | 2 |
| 53 | Działalność profesjonalna, naukowa i techniczna                                                                                                    | М    | 2 |
| 54 | Wynajem i dzierżawa                                                                                                    | N-77 | 3 |
| 55 | Działalność związana z zatrudnieniem                                                                                                    | N-78 | 3 |
| 56 | Działalność organizatorów turystyki, pośredników i agentów<br>turystycznych oraz pozostała działalność usługowa w zakresie<br>rezerwacji i działalności z nia zwiazane | N-79 | 2 |
| 57 | Działalność detektywistyczna i ochroniarska                                                                                                    | N-80 | 3 |
|    | Działalność usługowa związana z utrzymaniem porzadku                                                                                                    |      | - |
| 58 | w budynkach i zagospodarowaniem terenów zieleni                                                                                                    | N-81 | 4 |
| 59 | Działalność związana z administracyjną obsługą biura i pozostała<br>działalność wspomagająca prowadzenie działalności gospodarczei                                     | N-82 | 2 |
| 60 | Administracja publiczna i obrona narodowa; obowiązkowe zabezpieczenia społeczne, organizacje i zespoły eksterytorialne                                                 | O, U | 2 |
| 61 | Edukacja                                                                                                    | Р    | 3 |
|    |                                                                                                    |      |   |

| 62 | Opieka zdrowotna i pomoc społeczna                                                                                                    | Q    | 4 |
|----|----------------------------------------------------------------------------------------------------|------|---|
| 63 | Działalność związana z kulturą, rozrywką i rekreacją                                                                                                    | R    | 2 |
| 64 | Pozostała działalność usługowa, gospodarstwa domowe<br>zatrudniające pracowników; gospodarstwa domowe produkujące<br>wyroby i świadczące usługi na własne potrzeby | S, T | 2 |

#### Przykład:

Kod PKD dla działalności objętej projektem jest: 47.19.Z – Pozostała sprzedaż detaliczna prowadzona w niewyspecjalizowanych sklepach. Zgodnie ze "Schematem klasyfikacji" stanowiącym załącznik do rozporządzenia Rady Ministrów kod PKD 47.19.Z został zaklasyfikowany do "Sekcji G – Handel hurtowy i detaliczny; naprawa pojazdów samochodowych, włączając motocykle".

#### 2 pierwsze cyfry kodu PKD to "47", zatem we wniosku należy wybrać kod G-47

| Nowy wniosek 🗙                          |                                  |                | wybierz z listy<br>odpowiedni kod PKD                                                                                                    |
|-----------------------------------------|----------------------------------|----------------|----------------------------------------------------------------------------------------------------|
|                                         | DAI                              | NE DOTYC       | ZĄCE WNIOSKODAWCY                                                                                                    |
| 1. Pełna nazwa Wni<br>(zgodnie z dokume | oskodawcy<br>ntami rejestrowymi) |                |                                                                                                    |
| 2. NIP                                  | 3. Regon                         |                | 4. NRS                                                                                                    |
| 5. Grupa działalnoś                     | ci objęta projektem (wybier      | z kod z listy) |                                                                                                    |
| 6. Adres siedziby Wnioskodawcy          |                                  |                | C-32: Pozostała produkcja wyrobów<br>C-33: Naprawa, konserwacja i instalowanie maszyn i urządzeń<br>D-35: Wytwarzanie i zaopatrywanie w energię elektryczną, gaz, parę<br>E-36: Pobór, uzdatnianie i dostarczanie wody<br>E-37: Odprowadzanie i oczyszczanie ścieków |
| Telefon Wnioskodawcy +                  |                                  |                | E-38: Działalność związana ze zbieraniem, przetwarzaniem i unieszk<br>E-39: Działalność związana z rekultywacją i pozostała działalność us<br>F-41: Roboty budowlane zwiazane ze wznoszeniem budynków                                                                |
| Adres e-mail Wnioskodawcy +             |                                  |                | F-42: Roboty związane z budową obiektów inżynierii lądowej i wodr                                                                                                    |
|                                         |                                  | -              |                                                                                                    |
|                                         |                                  | DANE DOT       | YCZĄCE PROJEKTU                                                                                                    |

- 7. W przypadku, gdy dla rodzaju działalności wykonywanej w przedsiębiorstwie i objętej projektem nie określono grupy działalności i kodu, należy wybrać ze słownika kod, który jest najbardziej zbliżony do charakteru tej działalności:
- 8. Pole 6

**"Adres siedziby Wnioskodawcy"** – adres głównej siedziby firmy lub adres miejsca stałego wykonywania działalności wskazany w dokumentach rejestrowych. Jeżeli w adresie nie ma ulicy, to pole "ulica" pozostawić puste.

W przypadku, gdy:

- wnioskodawca nie ma miejsca stałego wykonywania działalności, powinien podać adres do doręczeń zgodny z dokumentami rejestrowymi;
- 2) płatnikiem składek jest oddział wnioskodawcy, we wniosku należy wprowadzić adres siedziby tego oddziału;

**"Telefon Wnioskodawcy"** – numer telefonu, za pośrednictwem którego można się kontaktować z wnioskodawcą. Nie należy wprowadzać spacji pomiędzy poszczególnymi cyframi numeru.

Przykłady poprawnie wprowadzonych numerów telefonu:

- stacjonarny 225436578,
- komórkowy 654321987.

Poprzez przycisk **"+"** można dodawać kolejne numery telefonów. Każdy numer telefonu musi być wprowadzony w odrębnym polu.

**"Adres e-mail Wnioskodawcy"** – należy podać adres e-mail, za pośrednictwem którego ZUS będzie się kontaktować z wnioskodawcą.

Poprzez przycisk **"+"** można dodawać kolejne adresy e-mail. Każdy adres e-mail musi być wprowadzony w odrębnym polu.

UWAGA! W przypadku, gdy wnioskodawca nie poda we wniosku przynajmniej jednego adresu e-mail, wniosek nie podlega rozpatrzeniu.

Adres e-mail musi być poprawnie wykazany. Od tego zależy, czy ZUS będzie mógł skontaktować się z wnioskodawcą. Komunikacja pomiędzy ZUS a wnioskodawcą odbywa się tylko drogą e-mailową. Dla zapewnienia ciągłości komunikacji można podać więcej niż jeden adres e-mail. ZUS wysyła korespondencję na wszystkie wymienione adresy.

| ZUS                         | ZAKŁAD<br>UBEZPIECZEŃ                              |                        | Wniosek pła<br>dotycza | tnika skladek o d<br>cego utrzymania | ofinansowanie<br>zdolności do pi | Liczba kontrolna Wersja robocza<br>projektu |
|-----------------------------|----------------------------------------------------|------------------------|------------------------|--------------------------------------|----------------------------------|---------------------------------------------|
|                             | SPOŁECZNYCH                                        |                        | Drzez                  | cały okres aktyw                     | ności zawodow                    | ei                                          |
|                             |                                                    |                        | Price                  | cally one country                    |                                  | -1                                          |
|                             |                                                    |                        |                        | NIP                                  |                                  |                                             |
| <b>DANE V</b><br>Jeżeli nie | VNIOSKODAWCY<br>posiadasz numeru RE                | I PROJEK<br>GON w polu | TU<br>Regon wpisz cią  | ig zer.                              |                                  |                                             |
|                             | Nowy wniose                                        | k X                    |                        |                                      | Korekta wnic                     | osku                                        |
|                             |                                                    | DAN                    | e dotyczą              | CE WNIOSKODAW                        | /CY                              |                                             |
| 1. Pełna na<br>(zgodnie     | <b>zwa Wnioskodawcy</b><br>z dokumentami rejestrow | rymi)                  |                        |                                      |                                  |                                             |
| 2. NIP                      |                                                    | 3. Regon               |                        | 4. NRS                               |                                  |                                             |
| 5. Grupa d                  | ziałalności objęta proje                           | ktem (wybier:          | z kod z listy)         |                                      |                                  | •                                           |
| 6. Adres sie                | edziby Wnioskodawcy                                |                        |                        |                                      |                                  |                                             |
|                             |                                                    |                        |                        | ulica                                |                                  | numer domu numer lokalu                     |
|                             |                                                    |                        | koa                    | pocztowy mi                          | iejscowość                       |                                             |
| Tel                         | efon Wnioskodawcy                                  |                        | + -                    |                                      |                                  |                                             |
| Ad                          | res e-mail Wnioskodaw                              | cy                     | +-                     |                                      |                                  | naciśnij +, aby dodać                       |
|                             |                                                    |                        | DANE DOTYC             | ZACE PROJEKTU                        |                                  | koleiny numer telefon                       |
|                             |                                                    |                        |                        |                                      |                                  | kolejny numer telefon                       |

#### DANE DOTYCZĄCE PROJEKTU

- Pole 7 "Tytuł projektu" należy wprowadzić nazwę projektu (nie dłuższą niż 250 znaków). Powinna w ogólny sposób nawiązywać do zakresu działań przewidywanych do realizacji, np.: "Poprawa bezpieczeństwa i higieny pracy poprzez modernizację oświetlenia hali produkcyjnej".
- 10. Pole 8 "Nazwy stanowisk pracy objęte projektem" należy wprowadzić nazwy stanowisk pracy, np. monter urządzeń, objętych projektem, dla których opracowano i załączono do wniosku jako załączniki oceny ryzyka zawodowego. Wpisane nazwy stanowisk pracy muszą odzwierciedlać faktyczne stanowiska pracy funkcjonujące u wnioskodawcy i być zgodne z nazwami wskazanymi w ocenach ryzyka zawodowego.

Poprzez przycisk "+" można dodawać kolejne stanowiska. Każde stanowisko musi być wprowadzone w odrębnym polu.

11. Pole 8a "Liczba osób, które zostaną objęte projektem" – należy podać liczbę pracowników, w stosunku do których nastąpi poprawa bezpieczeństwa i higieny pracy poprzez realizację projektu, zatrudnionych na poszczególnych stanowiskach pracy, wskazanych w polu 8.

Liczba osób objętych projektem nie może przekraczać liczby pracowników na stanowiskach, dla których zostały sporządzone oceny ryzyka zawodowego załączone do wniosku.

12. Pole 8b "Numer działania, którym będzie objęte stanowisko pracy" – należy wpisać numery nazw działań, którymi będzie objęte stanowisko pracy. Dla działań inwestycyjnych numery będą wynikały z kolumny 2 tabeli w poz. 2.2 "Harmonogram i budżet działań inwestycyjnych", a dla działań doradczych z kolumny 2 tabeli w poz. 3.2 "Harmonogram i budżet działań doradczych". W polu można użyć tylko cyfr arabskich oraz znaków interpunkcyjnych.

#### Przykład:

Projekt obejmuje 2 pracowników. Z tabeli w poz. 2.2 wynika, że w projekcie zaplanowano 4 działania inwestycyjne, a z tabeli w poz. 3.2 wynikają 2 działania doradcze.

Stanowisko 1 będzie objęte działaniami inwestycyjnymi nr 1 i 3 oraz działaniem doradczym nr 1 i 2. Stanowisko 2 będzie objęte działaniami inwestycyjnymi nr 2 i 4 oraz działaniem doradczym nr 1 i 2. W polu 8b należy wpisać:

- dla Stanowiska 1: "2.2 1, 3; 3.2 1, 2"
- dla Stanowiska 2: "2.2 2, 4; 3.2 1, 2"

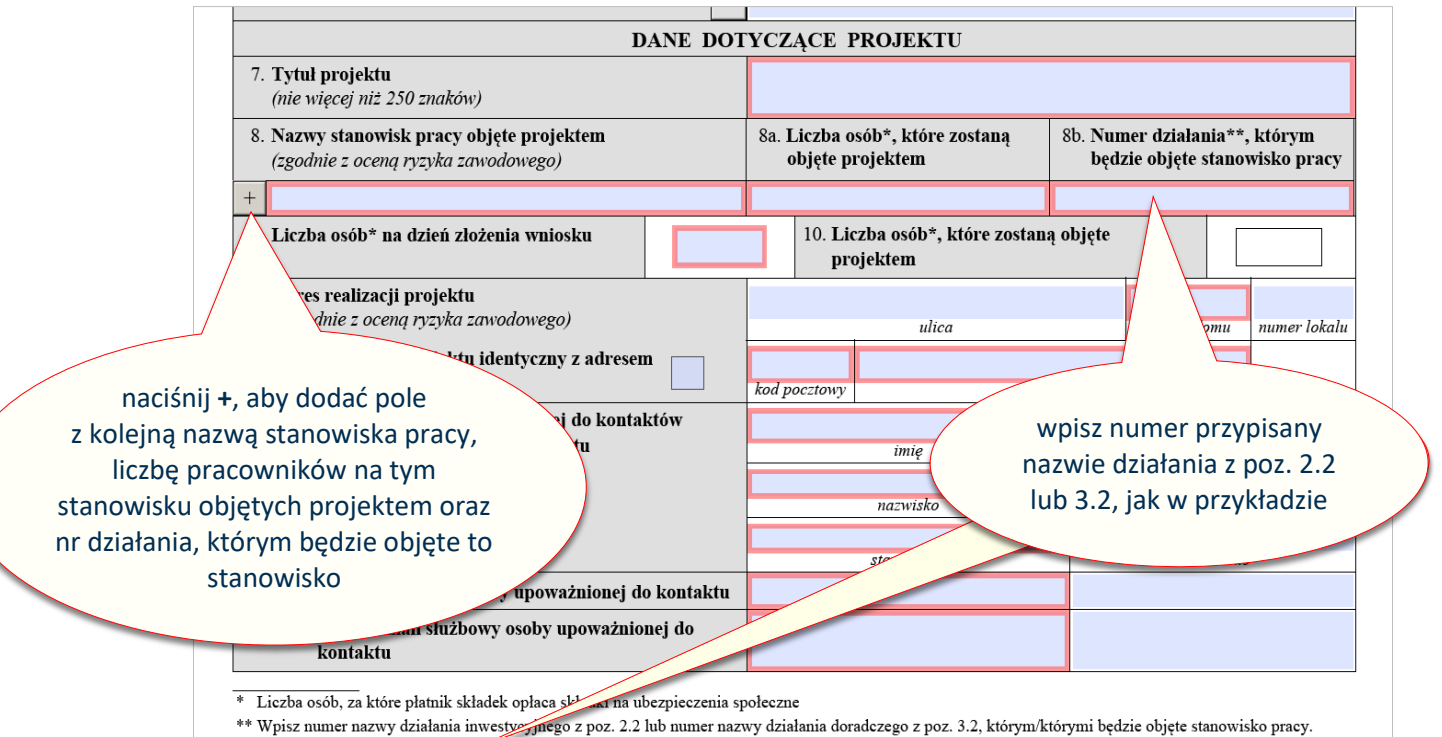

Przykład "2.2 – 1, 3; 3.2 – 1, 2"

13. **Pole 9 "Liczba osób na dzień złożenia wniosku"** – należy podać liczbę osób, za które wnioskodawca opłaca składki na ubezpieczenia społeczne na dzień złożenia wniosku.

Liczbę tych osób należy ustalić w następujący sposób:

od liczby ubezpieczonych, którą wnioskodawca wykazał w ostatniej deklaracji rozliczeniowej ZUS DRA, która jest wymagalna na dzień złożenia wniosku, należy odjąć osoby:

- 1) podlegające wyłącznie ubezpieczeniu zdrowotnemu;
- 2) przebywające na urlopach macierzyńskich;

- 3) przebywające na urlopach na warunkach urlopu macierzyńskiego;
- 4) przebywające na urlopach rodzicielskich;
- 5) przebywające na urlopach wychowawczych;
- 6) zatrudnione w celu przygotowania zawodowego;
- przebywające cały miesiąc na urlopach bezpłatnych, lub za które płatnik wykazał kody przerwy 151 i 152 za cały miesiąc;
- 8) wyrejestrowane po przekazaniu deklaracji rozliczeniowej ZUS DRA do ZUS w badanym okresie rozliczeniowym, z tym że nie później niż w dniu złożenia wniosku przez płatnika;

a następnie dodać osoby zgłoszone do ubezpieczeń społecznych w okresie po przekazaniu deklaracji rozliczeniowej ZUS DRA do ZUS.

#### UWAGA:

- jeżeli wniosek został złożony np. 19 lutego 2025 r., to liczbę osób ustalamy na podstawie deklaracji rozliczeniowej ZUS DRA złożonej do 20 stycznia 2025 r., od której odejmujemy osoby wyrejestrowane oraz dodajemy wszystkie osoby zgłoszone do ubezpieczenia do dnia złożenia wniosku;
- jeżeli wniosek został złożony np. 25 lutego 2025 r., to liczbę osób ustalamy na podstawie deklaracji rozliczeniowej ZUS DRA złożonej do 20 lutego 2025 r., od której odejmujemy osoby wyrejestrowane oraz dodajemy wszystkie osoby zgłoszone do ubezpieczenia do dnia złożenia wniosku.
- 14. **Pole 10 "Liczba osób, które zostaną objęte projektem"** uzupełniane automatycznie jako suma liczby pracowników podanych dla poszczególnych stanowisk pracy w polu 8a. Jest to łączna liczba osób ubezpieczonych, zatrudnionych na stanowiskach pracy wskazanych w polu 8, w stosunku do których, poprzez realizację projektu, nastąpi poprawa bezpieczeństwa i higieny pracy.

Liczba tych osób nie może być większa niż liczba osób wskazanych w polu 9.

15. **Pole 11 "Adres realizacji projektu"** – wprowadzić adres, pod którym będą realizowane działania w ramach projektu.

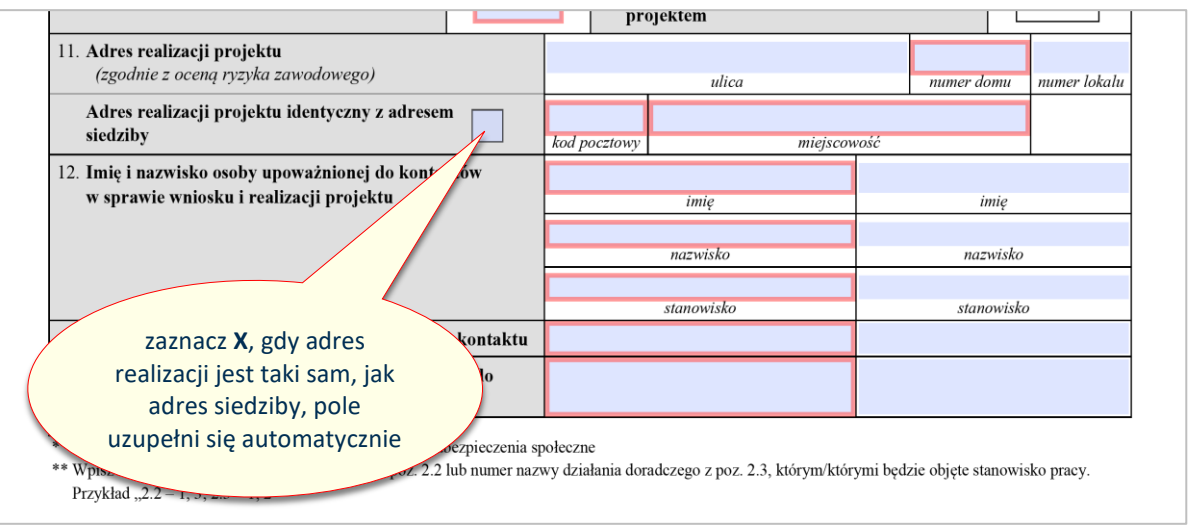

W przypadku, gdy:

- adres realizacji projektu jest taki sam, jak adres siedziby, wystarczy oznaczyć "x" w polu "Adres realizacji projektu identyczny z adresem siedziby";
- projekt dotyczy stanowisk pracy, które znajdują się w różnych lokalizacjach o charakterze zmiennym, np. różne budowy, za adres realizacji projektu należy przyjąć adres siedziby i oznaczyć "x" w polu "Adres realizacji projektu identyczny z adresem siedziby";

- 3) projekt będzie realizowany w więcej niż jednej lokalizacji o charakterze stałym (np. hale, budynki), to oznaczyć "x" w polu "Adres realizacji projektu identyczny z adresem siedziby", a w poz. 2.1 c) wniosku należy podać adresy realizacji dla poszczególnych działań.
- 16. Pole 12 "Imię i nazwisko osoby upoważnionej do kontaktów w sprawie realizacji projektu" – wprowadzić imiona, nazwiska, stanowiska, numery telefonów i adresy e-mail osób, z którymi ZUS będzie się kontaktował w sprawach związanych z procedowaniem wniosku, a po zawarciu umowy o dofinansowanie – związanych z realizacją projektu. Można wprowadzić dane maksymalnie dla dwóch osób w kolejnych kolumnach.

UWAGA! Adresy e-mail osób upoważnionych do kontaktu muszą być poprawnie podane. Od tego zależy, czy ZUS będzie mógł skontaktować się ze wskazaną osobą.

### III. DZIAŁANIA INWESTYCYJNE

1. W poz. **2.1 "Zwięzły opis projektu inwestycyjnego oraz uzasadnienie jego realizacji"** – opisać kwestie dotyczące proponowanych do realizacji działań inwestycyjnych.

Wnioskodawca musi uzupełnić każde z pól przy poszczególnych lit. a – d:

- 2. W lit. a zwięźle opisać:
  - zakres działalności wnioskodawcy, w tym rodzaj prowadzonej działalności gospodarczej,
  - ogólny stan bezpieczeństwa i higieny pracy u wnioskodawcy, np. na podstawie wyników oceny ryzyka zawodowego, liczby wypadków przy pracy (liczba wypadków jakie miały miejsce w roku poprzedzającym złożenie wniosku, zgodnie z informacją ZUS IWA), liczby osób pracujących w warunkach zagrożenia na poszczególnych stanowiskach pracy,
  - proces pracy na stanowiskach objętych projektem, w tym istniejące problemy związane z bezpieczeństwem i higieną pracy na stanowiskach pracy, które zostaną objęte działaniami inwestycyjnymi.
- 3. W lit. b wskazać główny cel projektu, który ma być osiągnięty w wyniku realizacji projektu inwestycyjnego. Należy również wskazać cele poszczególnych działań inwestycyjnych, które powinny wynikać z istniejących problemów i być odpowiedzią, jak je zniwelować.
- 4. W lit. c uzasadnić potrzebę realizacji poszczególnych działań inwestycyjnych w zakresie poprawy bezpieczeństwa pracy, które zostaną podjęte w projekcie. Konieczne jest powiązanie konkretnych stanowisk pracy z poszczególnymi działaniami inwestycyjnymi oraz określenie liczby osób objętych danym działaniem inwestycyjnym. Należy uzasadnić, w jaki sposób przyczynią się one do zredukowania niekorzystnego oddziaływania czynników ryzyka, a przez to do zmniejszenia zagrożenia wypadkami przy pracy lub chorobami zawodowymi itp. W przypadku, gdy projekt dotyczy kilku różnych urządzeń/instalacji, opis powinien odnosić się do każdego z nich.

UWAGA: W przypadku realizacji projektu w różnych lokalizacjach, należy w tym punkcie wskazać, która z inwestycji pod jakim adresem będzie realizowana oraz wskazać stanowiska pracy objęte projektem występujące w danej lokalizacji.

5. W **lit. d** – wykazać zamierzone efekty działań inwestycyjnych: co, dlaczego i w jakim zakresie ulegnie poprawie. W tym celu należy odnieść się do danych ujętych w poz. 2.3 wniosku. Należy zachować spójność zapisów z oczekiwanymi rezultatami wskazanymi w poz. 2.3.

6. **Poz. 2.2 "Harmonogram i budżet działań inwestycyjnych"** – odrębnie dla każdego działania należy określić czynności, które będą realizowane w ramach tego działania oraz ich budżet. Poprzez przycisk "+" bezpośrednio z lewej strony można dodawać kolejne działania.

UWAGA! Nie należy w części dotyczącej działań inwestycyjnych ujmować żadnych działań doradczych, np. wykonanie pomiarów, wykonanie dokumentacji itp.

- 7. W tabeli, w **kolumnie 1 "Czas realizacji działań"** określić przewidywany czas realizacji planowanych działań. Ten czas określa się poprzez podanie miesiąca:
  - "od", czyli miesiąca, w którym wnioskodawca rozpocznie realizację działania oraz
  - "do", czyli miesiąca, w którym wnioskodawca zakończy realizację działania.

Należy używać cyfr arabskich, np.: od: 1, do: 3. "Czas realizacji działań" określa się wyłącznie dla działań.

**UWAGA!** Przynajmniej jedno z działań inwestycyjnych musi zaczynać się od 1-go miesiąca.

Czas realizacji całego projektu określa się poprzez ustalenie miesiąca "pierwszego" i miesiąca "ostatniego" spośród wszystkich działań inwestycyjnych (tabela 2.2), doradczych (tabela 3.2) i dodatkowych (tabela 3.3).

#### Przykład:

| 1: | Czas realizacji działań          | – od 1 do 2;                                                                                                    |
|----|----------------------------------|----------------------------------------------------------------------------------------------------|
| 2: | Czas realizacji działań          | – od 1 do 3;                                                                                                    |
| 3: | Czas realizacji działań          | – od 2 do 4;                                                                                                    |
| 1: | Czas realizacji działań          | – od 2 do 3;                                                                                                    |
| 2: | Czas realizacji działań          | – od 4 do 5;                                                                                                    |
| 1: | Czas realizacji działań          | – od 4 do 6;                                                                                                    |
|    | 1:<br>2:<br>3:<br>1:<br>2:<br>1: | <ol> <li>Czas realizacji działań</li> <li>Czas realizacji działań</li> <li>Czas realizacji działań</li> <li>Czas realizacji działań</li> <li>Czas realizacji działań</li> <li>Czas realizacji działań</li> <li>Czas realizacji działań</li> </ol> |

Czas realizacji działań: od 1 do 6, oznacza czas realizacji 6 miesięcy.

UWAGA: Czas realizacji całego projektu, tj. działań inwestycyjnych (2.2.), działań doradczych (3.2.) oraz działań dodatkowych (3.3.) nie może być krótszy niż 3 miesiące i dłuższy niż 6 miesięcy. Działania dodatkowe to takie, które wynikają z realizacji projektu, np. szkolenie, uzyskanie dokumentacji UDT oraz wymaganych uprawnień do obsługi urządzeń.

8. W tabeli, **w kolumnie 2 "Nazwa działania"** należy opisać dane działanie. Opis musi odnosić się w sposób zbiorczy do wszystkich czynności, jakie będą w ramach tego działania realizowane, np.:

Nazwa działania 1: Wyposażenie hali produkcyjnej w instalację wentylacji nawiewno-wywiewnej. Nazwa czynności 1: Zakup instalacji wentylacji nawiewno-wywiewnej, w tym typ, model towaru lub usługi (zgodnie z ofertą),

Nazwa czynności 2: Zakup materiałów montażowych (zgodnie z ofertą),

Nazwa czynności 3: Montaż instalacji wentylacji nawiewno-wywiewnej.

#### Nazwy działań i czynności inwestycyjnych nie mogą być identyczne!!!

9. W tabeli, **w kolumnie 3 "Nazwa czynności"** należy opisać nazwy wszystkich czynności, jakie będą realizowane w ramach danego działania.

Każdą czynność należy opisać w osobnym wierszu. Poprzez przycisk "+" bezpośrednio przy kolumnie 3 można dodawać kolejne wiersze dla czynności. W nazwie czynności należy użyć określenia: zakup, montaż, instalacja z rozwinięciem o nazwę, typ, model towaru lub usługi tak, jak przedstawiono to w przykładzie w ust. 8. Montaż zawsze należy wykazać jako odrębną czynność.

Nazwy czynności muszą pochodzić z ofert, a na etapie rozliczenia projektu po jego realizacji

stanowić nazwy kosztów na fakturach.

Czynności, które zostaną zaplanowane w każdym działaniu muszą spełniać następujące kryteria:

- a) być racjonalne oznacza to relację zaplanowanych wydatków do zakładanych rezultatów. Przy ocenie racjonalności niektórych wydatków należy porównać zakładane wydatki z cenami rynkowymi podobnych działań;
- b) mieścić się w "**Katalogu działań inwestycyjnych i doradczych"**, który jest załącznikiem nr 4 do "Regulaminu konkursu".

#### UWAGA:

Nie należy określać czynności na podstawie kosztorysów. Nazwy czynności powinny wynikać z ofert, a kosztorysy powinny stanowić załączniki do wniosku lub być integralną częścią ofert, np.: w przypadku systemów wentylacyjnych, systemów oświetleniowych, itp.

- 10. W tabeli, **w kolumnie 4 "Jednostka miary"**, na podstawie ofert należy wybrać ze słownika jednostki miary, w jakich dany zakup będzie realizowany. Można wskazać wyłącznie jednostki miary określone w słowniku. W przypadku, gdy brak jest w słowniku wymaganej jednostki miary, należy z dostawcą ustalić jednostkę miary dostępną ze słownika. Wybór jednostek miary ze słownika jest bardzo szeroki i taka sytuacja raczej nie powinna mieć miejsca. Jednostka miary we wniosku musi być taka sama, jak w załączonej do wniosku ofercie.
- 11. W tabeli, **w kolumnie 5 "Liczba"**, należy podać liczbę towaru lub usługi, jaka ma być zakupiona w ramach danej czynności.
- 12. W tabeli, w kolumnie 6 "Cena jednostkowa brutto", na podstawie ofert należy podać cenę jednostkową brutto w PLN danego towaru lub usługi, jaka ma być zakupiona w ramach danej czynności. Cena jednostkowa brutto podana we wniosku może być niższa lub równa cenie jednostkowej brutto wynikającej z oferty (nie może być wyższa).

#### UWAGA:

#### Zachowaj szczególną ostrożność podczas przygotowywania skorygowanego wniosku!!!

#### <u>Przykład</u>

ZUS wezwał wnioskodawcę do poprawienia załączonej do wniosku oferty w zakresie uzupełnienia o warunki gwarancji i serwisu.

W pierwotnej ofercie cena brutto urządzenia wynosiła <u>12.000,00 zł</u> i taką cenę brutto wnioskodawca wykazał we wniosku.

#### Wariant 1:

Wnioskodawca uzyskał od dostawcy ofertę uzupełnioną o warunki gwarancji i serwisu, ale dostawca zmienił w ofercie cenę brutto urządzenia na <u>13.000,00 zł</u>. Wnioskodawca może zmienić cenę brutto urządzenia w skorygowanym wniosku na zgodną z ofertą. Nie może jednak zwiększyć wnioskowanej łącznej kwoty dofinansowania działań inwestycyjnych w polu 29 w tabeli 4.2 wniosku, ponieważ postąpiłby niezgodnie z § 7 ust. 2 Regulaminu konkursu i zostałby wykluczony z ubiegania się o dofinansowanie.

#### Wariant 2:

Wnioskodawca uzyskał od dostawcy ofertę uzupełnioną o warunki gwarancji i serwisu, ale dostawca zmienił w ofercie cenę brutto urządzenia na <u>11.000,00 zł</u>. Wnioskodawca musi dokonać zmiany ceny brutto urządzenia w skorygowanym wniosku z 12.000,00 zł na 11.000,00 zł, ponownie obliczyć kwotę dofinansowania. Jeżeli wynik obliczenia będzie mniejszy niż aktualna kwota dofinansowania we wniosku, to musi zmienić wnioskowaną kwotę dofinansowania w polu 29

w tabeli 4.2 wniosku na kwotę, wynikającą z obliczeń. Brak tej zmiany oznacza postępowanie niezgodne z zapisami niniejszego punktu (pkt 12), które wiąże się z wykluczeniem wnioskodawcy z Konkursu.

13. W tabeli, **w kolumnie 7 "Cena łączna brutto"** wyliczana jest automatycznie.

Dotyczy to również pozycji "Wartość działania" i "Całkowite koszty inwestycji brutto". Wyliczone w tych polach kwoty nie podlegają modyfikacji.

14. W przypadku, gdy czynność wynikająca z oferty składa się z wielu elementów (w szczególności, gdy jednostką miary jest np. komplet, usługa), to niezbędne jest przedstawienie kosztorysu materiałowego lub kosztorysu montażowego. Każdy kosztorys musi być spójny z ofertą w zakresie merytorycznym i finansowym. Nie powinien zawierać działań i czynności, o których mowa w § 5 ust. 9 Regulaminu konkursu. Jeżeli zawiera, to muszą być one wyodrębnione, wycenione i nie mogą być uwzględnione w budżecie działania inwestycyjnego, którego dotyczą, oraz budżecie wniosku. Kosztorys może być zawarty w treści oferty lub w odrębnym dokumencie.

#### Przykład:

Oferta handlowa na wyposażenie hali produkcyjnej w instalację wentylacji nawiewno-wywiewnej zawiera następujące elementy:

| Nazwa                                    | Jednostka<br>miary | Liczba | Jednostkowa<br>cena brutto | Wartość<br>brutto |
|------------------------------------------|--------------------|--------|----------------------------|-------------------|
| Instalacja wentylacji nawiewno-wywiewnej | kpl.               | 1      | 127 000,00                 | 127 000,00        |
| Montaż                                   | usługa             | 1      | 10 000,00                  | 10 000,00         |
| Razem                                    |                    |        |                            | 137 000,00        |

W przypadku tej oferty, dostawca powinien sporządzić odpowiednio kosztorys materiałowy i kosztorys montażowy:

#### Kosztorys materiałowy:

| Nazwa                   | Jednostka<br>miary | Liczba | Jednostkowa<br>cena brutto | Wartość<br>brutto |
|-------------------------|--------------------|--------|----------------------------|-------------------|
| Wentylator (typ, marka) | szt.               | 5      | 20 000,00                  | 100 000,00        |
| Rura (typ)              | mb.                | 10     | 2 000,00                   | 20 000,00         |
| Kształtki               | szt.               | 10     | 500,00                     | 5 000,00          |
| Uchwyty                 | szt.               | 10     | 150,00                     | 1 500,00          |
| Śruby                   | kg                 | 10     | 50,00                      | 500,00            |
| Razem                   |                    |        |                            | 127 000,00        |

#### Kosztorys montażowy:

| Nazwa                   | Jednostka<br>miary | Liczba | Jednostkowa<br>cena brutto | Wartość<br>brutto |
|-------------------------|--------------------|--------|----------------------------|-------------------|
| Robocizna 4 pracowników | rbh                | 50     | 200,00                     | 10 000,00         |
| Razem                   |                    |        |                            | 10 000,00         |
|                         |                    |        |                            |                   |

#### Wykaz prac:

- Instalacja rurowa do podłączenia...
- Instalacja powrotu powietrza z filtra do...
- Montaż...
- itp.

Jak wynika z powyższych tabel, wartość brutto Instalacji wentylacji nawiewno-wywiewnej jest spójna z wartością razem kosztorysu materiałowego, a wartość montażu jest spójna z wartością razem kosztorysu montażowego.

15. W tabeli, **w kolumnie 8 "Punkt w Katalogu działań"** należy z listy rozwijalnej wybrać punkt, do którego dana czynność się kwalifikuje w **Katalogu działań inwestycyjnych i doradczych**. W tym celu należy zapoznać się szczegółowo z załącznikiem nr 4 do Regulaminu konkursu. Każdą czynność należy przyporządkować do pozycji określonej w Katalogu działań.

Część pozycji w Katalogu działań zawiera określone kwotowo ograniczenia dofinansowania. Należy je uwzględnić przy obliczaniu kwoty dofinansowania dla całego projektu w części IV wniosku.

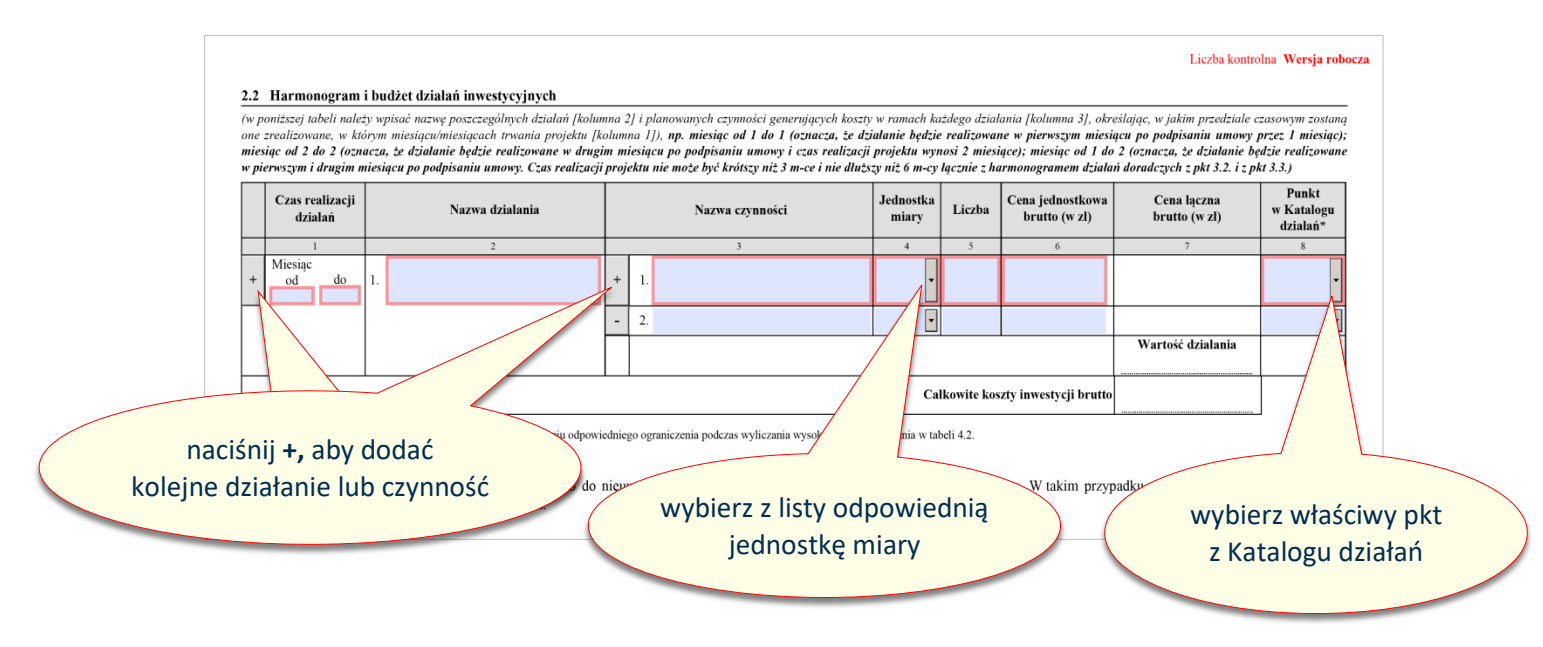

- 16. W **poz. 2.3 "Oczekiwane rezultaty"** należy podać informacje, jak realizacja proponowanych działań inwestycyjnych przyczyni się do poprawy stanu bezpieczeństwa i higieny pracy poprzez zmianę mierzalnych wskaźników.
- 17. W przypadkach, gdy z "Katalogu działań" wynika wymóg załączenia pomiarów poziomu czynników uciążliwych i szkodliwych dla zdrowia lub oceny obciążenia układu mięśniowo-szkieletowego lub wydatku energetycznego, to na podstawie tych pomiarów należy wypełnić wartości stężeń czynników szkodliwych na stanowisku pracy objętym projektem (część A w poz. 2.3) oraz natężeń czynników fizycznych szkodliwych i uciążliwych na stanowisku pracy objętym projektem (część B w poz. 2.3).

W **kolumnie 1 "Wskaźniki bezpieczeństwa i higieny pracy"** należy wskazać czynniki, których oddziaływanie ma ograniczyć projekt.

W **kolumnie 2 "Stanowisko, którego dotyczy dany wskaźnik"** w pozycjach odpowiadających czynnikom wskazanym w kolumnie 2 należy podać stanowiska pracy, które są objęte projektem i których będzie dotyczyło ograniczenie oddziaływania danego czynnika poprzez realizację projektu. Przy użyciu przycisku "+" bezpośrednio przy kolumnie 1 można dodawać wiersze dla kolejnych czynników lub kolejnych stanowisk, których dotyczy projekt.

W kolumnie 3 "Wartości przed terminem złożenia wniosku" należy podać dane wyjściowe, charakteryzujące warunki pracy przed realizacją projektu.

W **kolumnie 4 "Przewidywane wartości po zakończeniu projektu"** należy podać wartości, jakie planowane są do osiągnięcia dzięki realizacji projektu.

Dane w kolumnach 3 i 4 muszą:

- opisywać tylko i wyłącznie czynniki, których projekt dotyczy (jeżeli dany czynnik nie dotyczy projektu, pole należy pozostawić puste; nie uzupełniać zapisami typu "nie dotyczy", czy "-");
- być wyrażone w wartościach liczbowych we właściwej jednostce miary dla danego czynnika w przypadku, gdy wynikają one z pomiarów poziomu czynników uciążliwych i szkodliwych dla zdrowia;
- być wyrażone w wartościach (liczbowych lub opisowych) w przypadku, gdy wynikają one z oceny obciążenia układu mięśniowo-szkieletowego lub wydatku energetycznego, z uwzględnieniem jednostek miary, jeżeli wynikają bezpośrednio z zastosowanej metody.

Pamiętaj, że pomiary powinny być sporządzone w miejscu realizacji projektu.

18. W części C w polu 26 należy określić poziom ryzyka zawodowego na poszczególnych stanowiskach pracy objętych projektem. Nazwy stanowisk pracy wypełnią się automatycznie w kolumnie 2 na podstawie listy stanowisk pracy określonych w części I DANE WNIOSKODAWCY I PROJEKTU/Dane dotyczące Projektu, pole 8 wniosku.

W kolumnie 1 przy każdym stanowisku należy na podstawie oceny ryzyka zawodowego podać rodzaj zagrożenia, jakie ma być ograniczone poprzez realizację projektu.

Dane w kolumnach 3 i 4 należy wypełnić na podstawie poziomu ryzyka zawodowego, określonego w załączonych do wniosku ocenach ryzyka zawodowego dla poszczególnych stanowisk pracy objętych projektem.

Jeżeli na danym stanowisku występuje więcej zagrożeń, które będą objęte projektem, należy dodać kolejny wiersz dla tego stanowiska przy użyciu przycisku "+" przy kolumnie 1 bezpośrednio w wierszu dla tego stanowiska. Nazwa stanowiska przeniesie się do kolejnego wiersza, a do uzupełnienia pozostaną dane w kolumnach 1, 3 i 4. Można dodawać wiersze dla kolejnych zagrożeń lub kolejnych stanowisk, których dotyczy projekt.

19. Obowiązkiem wnioskodawcy jest zaplanowanie przeprowadzenia po inwestycji niezbędnych pomiarów stężeń i natężeń szkodliwych czynników, sporządzenie niezbędnych dokumentów, w tym oceny ryzyka zawodowego, w celu porównania stanu przed inwestycją ze stanem po inwestycji. Można tego dokonać we własnym zakresie albo jako działanie doradcze realizowane po wykonaniu działań inwestycyjnych.

| (przykłady do wyboru i zastosowania odpowiednio<br>do celów działań)                                                                                                    | Stanowisko, którego<br>dotyczy dany wskaźnik                                                                                                    | Wartości przed terminem<br>złożenia wniosku <sup>1</sup>                                                 | Przewidywane wartośc<br>po zakończeniu projektu                                                                                                    |
|----------------------------------------------------------------------------------------------------|----------------------------------------------------------------------------------------------------|----------------------------------------------------------------------------------------------------|----------------------------------------------------------------------------------------------------|
| 1<br>A Stażania azympików szkodliwzah na stanowisku z                                                                                                    | 2                                                                                                    | 3                                                                                                    | 4                                                                                                    |
| A. Stężenie czynnikow szkodniwych na stanowisku                                                                                                    | pracy                                                                                                    |                                                                                                    |                                                                                                    |
| 14. substancji chemicznych (nazwa)                                                                                                    |                                                                                                    |                                                                                                    |                                                                                                    |
| + 15. pyłów (nazwa)                                                                                                    |                                                                                                    |                                                                                                    |                                                                                                    |
|                                                                                                    |                                                                                                    | w zalożności, któroc                                                                                     |                                                                                                    |
| + 16. inne (wymienić nazwy)                                                                                                    | do                                                                                                    | tyczy projekt, możes                                                                                     | z dodać wiersz                                                                                                    |
|                                                                                                    | р<br>р                                                                                                    | rzy tym czynniku nac                                                                                     | iskając +, aby                                                                                                    |
| B. Natężenie czynnikow fizycznych szkodliwych i uc                                                                                                    | ciązliwych na                                                                                                    | wpisać kolejną p                                                                                         | pozycję                                                                                                    |
| 17. hałas                                                                                                    |                                                                                                    |                                                                                                    |                                                                                                    |
|                                                                                                    |                                                                                                    |                                                                                                    |                                                                                                    |
| 18. wibracje                                                                                                    |                                                                                                    |                                                                                                    |                                                                                                    |
|                                                                                                    |                                                                                                    |                                                                                                    |                                                                                                    |
| 19. pola elektromagnetyczne                                                                                                    |                                                                                                    |                                                                                                    |                                                                                                    |
|                                                                                                    |                                                                                                    | <u> </u>                                                                                                 | 4                                                                                                    |
| + 20. promieniowanie optyczne                                                                                                    |                                                                                                    |                                                                                                    |                                                                                                    |
|                                                                                                    |                                                                                                    |                                                                                                    |                                                                                                    |
|                                                                                                    |                                                                                                    |                                                                                                    |                                                                                                    |
| 21. mikroklimat                                                                                                    |                                                                                                    |                                                                                                    |                                                                                                    |
| •                                                                                                    | wartości prz                                                                                                    | ed złożeniem wniosk                                                                                      | u oraz                                                                                                    |
| <sup>+</sup> 22. oświetlenie na stanowiskach <sup>3</sup>                                                                                                    | przewidywa                                                                                                    | ne po realizacji proje                                                                                   | ktu dla                                                                                                    |
| -                                                                                                    | stanowisk pra                                                                                                    | cy objętych projekte                                                                                     | m podaj                                                                                                    |
| 23. obciążenie układu mięśniowo-szkieletowe                                                                                                    | w wartościach i                                                                                                    | jednostkach miary w                                                                                      | <i>itaćc</i> iwwch                                                                                                    |
|                                                                                                    |                                                                                                    |                                                                                                    | nasciwych                                                                                                    |
|                                                                                                    | dla danego d                                                                                                    | zynnika i metody po                                                                                      | miaru.                                                                                                    |
| -                                                                                                    | dla danego d                                                                                                    | zynnika i metody po                                                                                      | miaru.                                                                                                    |
| - 24. wydatek energetyczny                                                                                                    | dla danego d                                                                                                    | zynnika i metody po                                                                                      | miaru.                                                                                                    |
| 24. wydatek energetyczny                                                                                                    | dla danego d                                                                                                    | zynnika i metody po                                                                                      | miaru.                                                                                                    |
|                                                                                                    | dla danego d                                                                                                    | zynnika i metody po                                                                                      | miaru.                                                                                                    |
| <ul> <li>24. wydatek energetyczny</li> <li>25. inne (wymienić jakie, określać tylko wynikiem bez podawania nazwy metody oraz szerszych opisów)</li> </ul>                                                                                                    | dla danego d                                                                                                    | zynnika i metody po                                                                                      | miaru.                                                                                                    |
| 24. wydatek energetyczny      25. inne (wymienić jakie, określać tylko wynikiem bez podawania nazwy metody oraz szerszych opisów)      C Boziem wymie zawaduwara na poszazac źluweh ot                                                                                                    | dla danego d                                                                                                    | zynnika i metody po                                                                                      | miaru.                                                                                                    |
| <ul> <li>24. wydatek energetyczny</li> <li>25. inne (wymienić jakie, określać tylko wynikiem bez<br/>podawania nazwy metody oraz szerszych opisów)</li> <li>C. Poziom ryzyka zawodowego na poszczególnych st<br/>ograniczyć projekt (określić wynikiem zgodnie z do<br/>szerszych opisów, ale z zachowaniem spójności naz</li> </ul>                                                                                                    | dla danego o<br>anowiskach pracy objętych<br>okonaną i załączoną oceną ry<br>w i użytej terminologii)                                                                                                    | zynnika i metody po<br>projektem, związanego z zag<br>zyka zawodowego bez podaw                          | miaru.<br>prożeniami, które ma<br>ania nazwy metody oraz                                                                                                    |
| 24. wydatek energetyczny     25. inne (wymienić jakie, określać tylko wynikiem bez podawania nazwy metody oraz szerszych opisów)     C. Poziom ryzyka zawodowego na poszczególnych st ograniczyć projekt (określić wynikiem zgodnie z do szerszych opisów, ale z zachowaniem spójności naz 26. zagrożenie (rodzaj zagrożenia zgodnie z oceną ryzyka)                                                                                                    | dla danego o<br>anowiskach pracy objętych<br>okonaną i załączoną oceną ry<br>w i użytej terminologii)                                                                                                    | projektem, związanego z zag<br>zyka zawodowego bez podaw                                                 | miaru.<br>grożeniami, które ma<br>ania nazwy metody oraz                                                                                                    |
| 24. wydatek energetyczny     25. inne (wymienić jakie, określać tylko wynikiem bez<br>podawania nazwy metody oraz szerszych opisów)     Sc. Poziom ryzyka zawodowego na poszczególnych st<br>ograniczyć projekt (określić wynikiem zgodnie z do<br>szerszych opisów, ale z zachowaniem spójności naz<br>26. zagrożenie (rodzaj zagrożenia zgodnie z oceną ryzyka)                                                                                                    | dla danego o<br>anowiskach pracy objętych<br>okonaną i załączoną oceną ry<br>w i użytej terminologii)                                                                                                    | projektem, związanego z zag<br>zyka zawodowego bez podaw                                                 | miaru.<br>grożeniami, które ma<br>ania nazwy metody oraz                                                                                                    |
| <ul> <li>24. wydatek energetyczny</li> <li>25. inne (wymienić jakie, określać tylko wynikiem bez<br/>podawania nazwy metody oraz szerszych opisów)</li> <li>C. Poziom ryzyka zawodowego na poszczególnych st<br/>ograniczyć projekt (określić wynikiem zgodnie z do<br/>szerszych opisów, ale z zachowaniem spójności naz</li> <li>26. zagrożenie (rodzaj zagrożenia zgodnie z oceną ryzyka)</li> </ul>                                                                                                    | dla danego o<br>anowiskach pracy objętych<br>okonaną i załączoną oceną ry<br>w i użytej terminologii)                                                                                                    | projektem, związanego z zag<br>zyka zawodowego bez podaw                                                 | miaru.                                                                                                    |
| <ul> <li>24. wydatek energetyczny</li> <li>25. inne (wymienić jakie, określać tylko wynikiem bez<br/>podawania nazwy metody oraz szerszych opisów)</li> <li>C. Poziom ryzyka zawodowego na poszczególnych st<br/>ograniczyć projekt (określić wynikiem zgodnie z do<br/>szerszych opisów, ale z zachowaniem spójności naz</li> <li>26. zagrożenie (rodzaj zagrożenia zgodnie z oceną ryzyka)</li> <li>D. Inne</li> </ul>                                                                                                    | dla danego o<br>anowiskach pracy objętych<br>okonaną i załączoną oceną ry<br>w i użytej terminologii)                                                                                                    | projektem, związanego z zag<br>zyka zawodowego bez podaw                                                 | miaru.<br>grożeniami, które ma<br>ania nazwy metody oraz                                                                                                    |
| <ul> <li>24. wydatek energetyczny</li> <li>25. inne (wymienić jakie, określać tylko wynikiem bez podawania nazwy metody oraz szerszych opisów)</li> <li>C. Poziom ryzyka zawodowego na poszczególnych st ograniczyć projekt (określić wynikiem zgodnie z do szerszych opisów, ale z zachowaniem spójności naz</li> <li>26. zagrożenie (rodzaj zagrożenia zgodnie z oceną ryzyka)</li> <li>D. Inne</li> <li>27. (określić jakie)</li> </ul>                                                                                                    | dla danego o<br>anowiskach pracy objętych<br>okonaną i załączoną oceną ry<br>w i użytej terminologii)                                                                                                    | projektem, związanego z zag<br>zyka zawodowego bez podaw                                                 | miaru.<br>grożeniami, które ma<br>ania nazwy metody oraz                                                                                                    |
| <ul> <li>24. wydatek energetyczny</li> <li>25. inne (wymienić jakie, określać tylko wynikiem bez<br/>podawania nazwy metody oraz szerszych opisów)</li> <li>C. Poziom ryzyka zawodowego na poszczególnych st<br/>ograniczyć projekt (określić wynikiem zgodnie z do<br/>szerszych opisów, ale z zachowaniem spójności naz<br/>26. zagrożenie (rodzaj zagrożenia zgodnie z oceną ryzyka)</li> <li>D. Inne</li> <li>27. (określić jakie)</li> </ul>                                                                                                    | dla danego o<br>anowiskach pracy objętych<br>okonaną i załączoną oceną ry<br>w i użytej terminologii)<br>użyj "+", by                                                                                                    | projektem, związanego z zag<br>zyka zawodowego bez podaw                                                 | miaru.<br>grożeniami, które ma<br>ania nazwy metody oraz                                                                                                    |
| <ul> <li>24. wydatek energetyczny</li> <li>25. inne (wymienić jakie, określać tylko wynikiem bez<br/>podawania nazwy metody oraz szerszych opisów)</li> <li>C. Poziom ryzyka zawodowego na poszczególnych st<br/>ograniczyć projekt (określić wynikiem zgodnie z do<br/>szerszych opisów, ale z zachowaniem spójności naz</li> <li>26. zagrożenie (rodzaj zagrożenia zgodnie z oceną ryzyka)</li> <li>D. Inne</li> <li>27. (określić jakie)</li> </ul>                                                                                                    | dla danego o<br>anowiskach pracy objętych<br>okonaną i załączoną oceną ry<br>w i użytej terminologii)<br>użyj "+", by<br>dla                                                                                                    | projektem, związanego z zag<br>zyka zawodowego bez podaw<br>( dodać kolejne zagroże<br>danego stanowiska | miaru.                                                                                                    |
| <ul> <li>24. wydatek energetyczny</li> <li>25. inne (wymienić jakie, określać tylko wynikiem bez<br/>podawania nazwy metody oraz szerszych opisów)</li> <li>C. Poziom ryzyka zawodowego na poszczególnych st<br/>ograniczyć projekt (określić wynikiem zgodnie z do<br/>szerszych opisów, ale z zachowaniem spójności naz</li> <li>26. zagrożenie (rodzaj zagrożenia zgodnie z oceną ryzyka)</li> <li>D. Inne</li> <li>27. (określić jakie)</li> <li>Jależy podać wyniki: pomiarów i/lub krotności NDN oraz NDS, b</li> </ul>                                                                                                    | dla danego o<br>anowiskach pracy objętych<br>okonaną i załączoną oceną ry<br>w i użytej terminologii)<br>użyj "+", by<br>dla<br>adań lub                                                                                                    | projektem, związanego z zag<br>zyka zawodowego bez podaw<br>/ dodać kolejne zagroże<br>danego stanowiska | miaru.<br>prożeniami, które ma<br>ania nazwy metody oraz<br>enie<br>to czynników.                                                                                         |
| <ul> <li>24. wydatek energetyczny</li> <li>25. inne (wymienić jakie, określać tylko wynikiem bez podawania nazwy metody oraz szerszych opisów)</li> <li>C. Poziom ryzyka zawodowego na poszczególnych st ograniczyć projekt (określić wynikiem zgodnie z do szerszych opisów, ale z zachowaniem spójności naz</li> <li>26. zagrożenie (rodzaj zagrożenia zgodnie z oceną ryzyka)</li> <li>D. Inne</li> <li>27. (określić jakie)</li> <li>Hależy podać wyniki: pomiarów i/lub krotności NDN oraz NDS, b</li> <li>W przypadkach, gdy wypełnione zostaną wiersze A lub B – przewateń NDN isteli wymiersze A lub B – przewateń i kależy podać wyniki: pomiarów i/lub krotności wymiersze A lub B – przewateń Mzej deb DN isteli wymiersze A lub B – przewateń Mzej deb DN isteli wymiersze A lub B – przewateń Mzej deb A mzej deb A mzej deb Mzej deb – przewateń Mzej deb Mzej deb Mzej deb – przewateń Mzej deb – przewateń</li></ul> | dla danego o<br>anowiskach pracy objętych<br>okonaną i załączoną oceną ry<br>w i użytej terminologii)<br>użytej terminologii<br>użyj "+", by<br>dla<br>adań lub                                                                                             | projektem, związanego z zag<br>zyka zawodowego bez podaw<br>( dodać kolejne zagroże<br>danego stanowiska | prożeniami, które ma<br>ania nazwy metody oraz<br>enie<br>to czynników.                                                                                                   |
| <ul> <li>24. wydatek energetyczny</li> <li>25. inne (wymienić jakie, określać tylko wynikiem bez podawania nazwy metody oraz szerszych opisów)</li> <li>C. Poziom ryzyka zawodowego na poszczególnych st ograniczyć projekt (określić wynikiem zgodnie z do szerszych opisów, ale z zachowaniem spójności naz</li> <li>26. zagrożenie (rodzaj zagrożenia zgodnie z oceną ryzyka)</li> <li>D. Inne</li> <li>27. (określić jakie)</li> <li>Jależy podać wyniki: pomiarów i/lub krotności NDN oraz NDS, b</li> <li>W przypadkach, gdy wypełnione zostaną wiersze A lub B – prze vartość NDS i/lub NDN, jeżeli wartość ta jest ustalona dla wymie</li> <li>V kolumnie 1 należy wpisać nazwy pomieszczeń/stanowisk podleza</li> </ul>                                                                                                    | dla danego o<br>anowiskach pracy objętych<br>okonaną i załączoną oceną ry<br>w i użytej terminologii)<br>użyj "+", by<br>dla<br>adań lub<br>widywana watto<br>mionego w tabeli wskaźnika.<br>jących modemizacji. W kolumnie                                 | projektem, związanego z zag<br>zyka zawodowego bez podaw<br>/ dodać kolejne zagroże<br>danego stanowiska | miaru.<br>prożeniami, które ma<br>ania nazwy metody oraz<br>enie<br>to czynników.<br>praczać poza standardov<br>ś średnia natężenia oświetlenia u                         |
| <ul> <li>24. wydatek energetyczny</li> <li>25. inne (wymienić jakie, określać tylko wynikiem bez podawania nazwy metody oraz szerszych opisów)</li> <li>C. Poziom ryzyka zawodowego na poszczególnych st ograniczyć projekt (określić wynikiem zgodnie z do szerszych opisów, ale z zachowaniem spójności naz</li> <li>26. zagrożenie (rodzaj zagrożenia zgodnie z oceną ryzyka)</li> <li>D. Inne</li> <li>27. (określić jakie)</li> <li>kależy podać wyniki: pomiarów i/lub krotności NDN oraz NDS, b</li> <li>W przypadkach, gdy wypełnione zostaną wiersze A lub B – prze vartość NDS i/lub NDN, jeżeli wartość ta jest ustalona dla wymie:</li> <li>W kolumnie 1 należy wpisać nazwy pomieszczeń/stanowisk podlega, ych obszarach (ze sprawozdania z pomiarów). W kolumnie 4 należy</li> </ul>                                                                                                    | dla danego o<br>anowiskach pracy objętych<br>okonaną i załączoną oceną ry<br>w i użytej terminologii)<br>użyj "+", by<br>dla<br>adań lub<br>widywana waro-<br>nionego w tabeli wskaźmka.<br>jących modemizacji. W kolumnie<br>wpisać wymaganą przez normę w | projektem, związanego z zag<br>zyka zawodowego bez podaw<br>dodać kolejne zagroże<br>danego stanowiska   | prożeniami, które ma<br>ania nazwy metody oraz<br>enie<br>to czynników.<br>wraczać poza standardow<br>ś średnią natężenia oświetlenia n<br>oświetlenia dla tych obszarów. |

### IV. DZIAŁANIA DORADCZE

- 1. W poz. 3.1 "Zwięzły opis działań doradczych planowanych do realizacji po zakończeniu działań inwestycyjnych oraz uzasadnienie ich realizacji" należy w poszczególnych lit. a i b opisać kwestie, dotyczące planowanych do realizacji działań doradczych. Działania doradcze muszą być bezpośrednio powiązane z działaniami inwestycyjnymi zaplanowanymi w projekcie.
- 2. W **lit. a** należy wskazać główny cel działań doradczych projektu. Opisany cel ogólny należy osiągnąć w wyniku realizacji działań doradczych. Należy również wskazać cele poszczególnych działań doradczych, które powinny wynikać z istniejących problemów i być odpowiedzią, jak je zniwelować.
- 3. W **lit. b** należy wskazać, jakie działania doradcze w zakresie poprawy bezpieczeństwa w pracy zostaną podjęte w projekcie. Konieczne jest przyporządkowanie poszczególnych działań doradczych do działań inwestycyjnych oraz należy podać, jakich stanowisk pracy dotyczą poszczególne działania doradcze.
- 4. W **poz. 3.2 "Harmonogram i budżet działań doradczych"** należy wypełnić zgodnie ze wskazówkami opisanymi w instrukcji dla działań inwestycyjnych w części III. Działania inwestycyjne pkt 1 do 13.

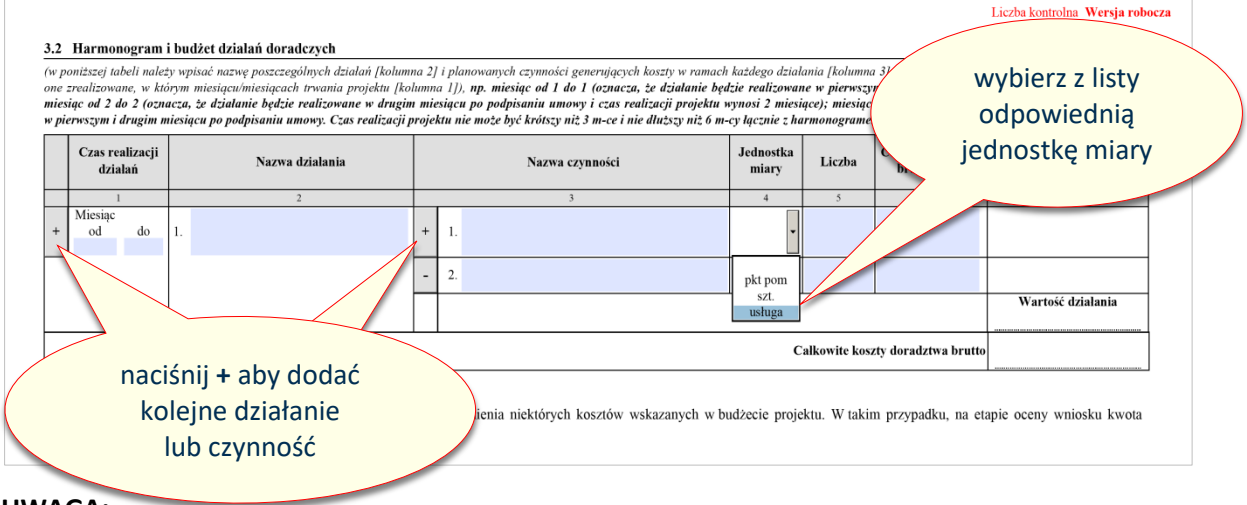

Działania doradcze nie mogą być zaplanowane przed realizacją działań inwestycyjnych.

UWAGA:

W przypadku projektu wyłącznie inwestycyjnego, pola w części III muszą pozostać niewypełnione. Nie należy ich uzupełniać zapisami typu "nie dotyczy" czy "-"."itp. Wprowadzenie jakichkolwiek danych spowoduje automatyczną zmianę rodzaju wniosku na inwestycyjno-doradczy oraz brak możliwości zapisu wniosku bez uzupełnienia wszystkich danych dotyczących działań doradczych.

Nazwy działań i czynności doradczych nie mogą być identyczne!!!

- 5. W **poz. 3.3 "Harmonogram realizacji Projektu"** automatycznie wypełnią się pola dotyczące działań inwestycyjnych i doradczych danymi, które zostaną przeniesione z uzupełnionych poz. 2.2 "Harmonogram i budżet działań inwestycyjnych" oraz 3.2 "Harmonogram i budżet działań doradczych".
- 6. W kolejnych polach należy uzupełnić harmonogram o wszystkie dodatkowe zadania, które wynikają z realizacji projektu, ale nie zawierają się w poz. 2.2 oraz 3.2, np.: szkolenie pracowników, uzyskanie uprawnień, uzyskanie dokumentacji UDT.
- 7. W tabeli, **kolumnę 1 "Czas realizacji działań"** należy wypełnić w sposób wskazany w części III. Działania inwestycyjne pkt 7.

<u>UWAGA: Czas realizacji całego projektu, tj. działań inwestycyjnych (2.2.), działań doradczych (3.2.) oraz działań dodatkowych (3.3.) nie może być krótszy niż 3 miesiące i dłuższy niż 6 miesięcy.</u>

8. Czas realizacji całego projektu stanowi **"Harmonogram projektu"**. Działania stanowią poszczególne etapy realizacji całego projektu i powinny być tworzone chronologicznie, aby harmonogram projektu został zbudowany w sposób logiczny i racjonalny.

Przykład (kontynuacja z części III. Działania inwestycyjne pkt 7):

| Działanie inwestycyjne | 1:       | Czas realizacji działań | – od 1 do 2;         |
|------------------------|----------|-------------------------|----------------------|
| Działanie inwestycyjne | 2:       | Czas realizacji działań | – od 1 do 3;         |
| Działanie inwestycyjne | 3:       | Czas realizacji działań | – od 2 do 4;         |
| Działanie doradcze     | 1:       | Czas realizacji         | działań – od 2 do 3; |
| Działanie doradcze     | 2:       | Czas realizacji         | działań – od 4 do 5; |
| Uzyskanie dokumentacji | UDT:     | Czas realizacji działań | – od 4 do 6;         |
| Uzyskanie uprawnień do | obsługi: | Czas realizacji działań | – od 5 do 6.         |

W podanym przykładzie, jeżeli umowa o dofinansowanie zostanie zawarta 02-01-2026, to "Termin realizacji projektu" upłynie 02-07-2026. Projekt zaczyna się rozpoczęciem działania inwestycyjnego 1, a kończy uzyskaniem uprawnień do obsługi.

9. W tabeli w **kolumnie 2 "Nazwa działania"** należy podać nazwę dodatkowego elementu generującego dodatkowy czas potrzebny na realizację projektu (patrz rysunek poniżej – czwarty wiersz).

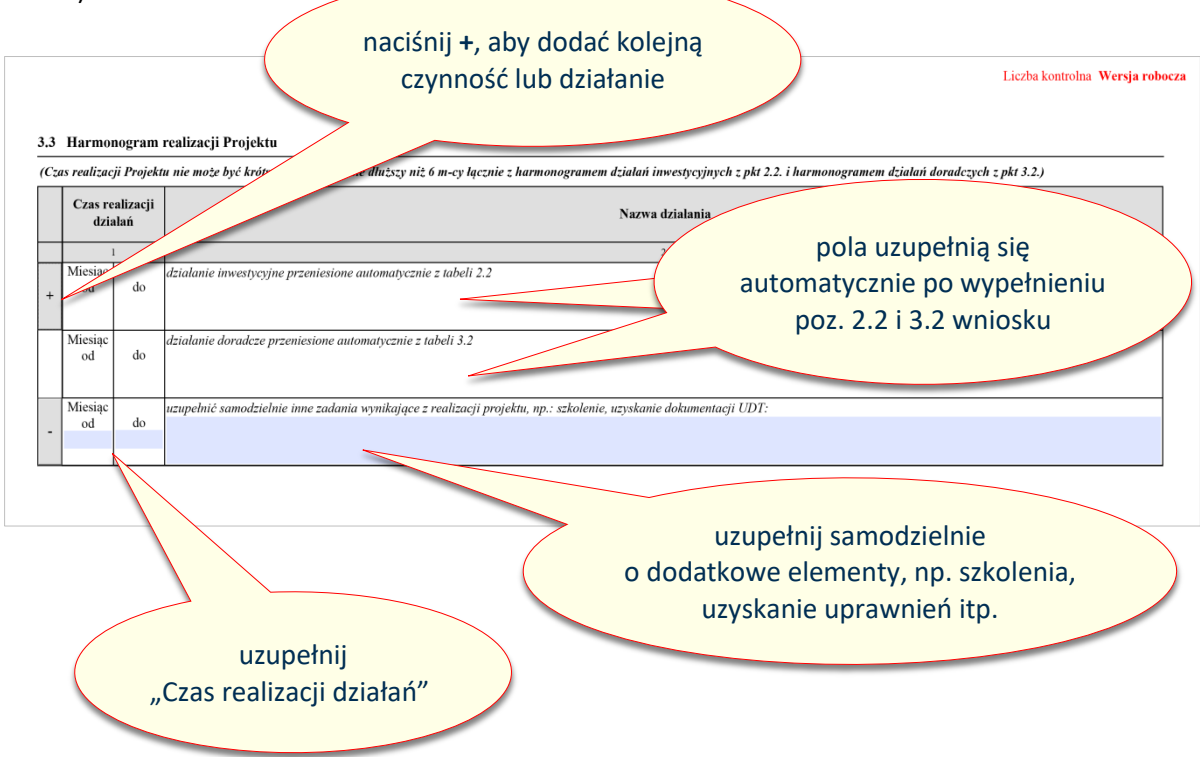

### V. DOFINANSOWANIE PROJEKTU

1. **Tabela 4.1 "Kwalifikacja poziomu dofinansowania"** określa, jakie maksymalne dofinansowanie może otrzymać wnioskodawca. Zgodnie z kolumną 1 dofinansowanie może wynieść maksymalnie 80% łącznego całkowitego kosztu projektu. W zależności od rodzaju projektu (inwestycyjny albo inwestycyjno-doradczy) maksymalne kwoty dofinansowania zostały wykazane w kolumnach 2-4.

| 1 Kwalifikacja poziomu dofinansowania (kwoty brutto w zł) |                                             |                |                                      |  |  |
|-----------------------------------------------------------|---------------------------------------------|----------------|--------------------------------------|--|--|
|                                                           | Maksymalna kwota dofinansowania dla działań |                |                                      |  |  |
| Procent<br>dofinansowania                                 | Doradczych                                  | Inwestycyjnych | Inwestycyjno-doradczych <sup>5</sup> |  |  |
| 1                                                         | 2                                           | 3              | 4                                    |  |  |
| 80%                                                       | 1 000                                       | 299 000        | 300 000                              |  |  |

- W tabeli 4.2 "Wnioskowane kwoty dofinansowania" pole 38 "Rodzaj projektu" automatycznie uzupełni się przy "Inwestycyjny" lub "Inwestycyjno-doradczy", jeżeli wnioskodawca wypełni poz. 2.2 lub 2.2 i 3.2 wniosku.
- 3. Jeżeli w polu 38 zostało zaznaczone automatycznie miejsce "Inwestycyjny", to należy w polu 29 wstawić wartość wnioskowanej kwoty dofinansowania.
- Jeżeli w polu 38 zostało zaznaczone automatycznie miejsce "Inwestycyjno-doradczy", to należy w polach 29 i 32 wstawić wartość wnioskowanej kwoty dofinansowania odpowiednio dla działań inwestycyjnych i działań doradczych.
- 5. Wysokość wnioskowanych kwot dofinansowania nie może być wyższa od kwot wskazanych w kolumnach 2-4 w tabeli 4.1 "Kwalifikacja poziomu dofinansowania", z uwzględnieniem ograniczeń kwotowych dla niektórych działań inwestycyjnych określonych w Katalogu działań .

| Calkowity koszt<br>projektu brutto                                                       |                                         | Wysokość wnioskowanej kwoty<br>dofinansowania                              | w                        | ′artość % calkowitych kosztów projektu                                                                  |  |  |  |
|------------------------------------------------------------------------------------------|-----------------------------------------|----------------------------------------------------------------------------|--------------------------|----------------------------------------------------------------------------------------------------|--|--|--|
| w polu 29 i 32 wprowadź Wnios                                                            | kowan                                   | a kwota dofinansowania na działania <u>inwes</u>                           | tycy                     | jne                                                                                                    |  |  |  |
| kwotę wnioskowanego                                                                      | 29.                                     | zł                                                                         | 30.                      | %                                                                                                    |  |  |  |
| dofinansowania, odpowiedni<br>o dla działań inwestycyjnych                               | oskowa                                  | ana kwota dofinansowania na działania dora                                 | adcz                     | <u>e</u>                                                                                                |  |  |  |
| i doradczych                                                                             | 32.                                     | zł                                                                         | 33.                      | %                                                                                                    |  |  |  |
| Łącznie całkowity koszt projektu                                                         | Ł                                       | ącznie wysokość wnioskowanej kwoty<br>dofinansowania projektu <sup>6</sup> | Ł                        | ,ącznie wartość % całkowitych kosztów<br>projektu                                                       |  |  |  |
| 34. 0,00 zł                                                                              | 35.                                     | zł                                                                         | 36.                      | %                                                                                                    |  |  |  |
| Łącznie wysokość wnioskowanej kw                                                         | voty z:                                 | aliczki (max. 60% kwoty z poz. 35)                                         | 37.                      | zł                                                                                                    |  |  |  |
| 38. Rodzaj projektu                                                                      |                                         |                                                                            |                          |                                                                                                    |  |  |  |
| Inwestycyjny                                                                             | Inwestycyjny Inwestycyjno-<br>-doradczy |                                                                            |                          |                                                                                                    |  |  |  |
|                                                                                          |                                         |                                                                            |                          |                                                                                                    |  |  |  |
| pole uzupełni się automatyc<br>w poz. 2.2 wniosku wpiszesz<br>budżetu dla poszczególnych | znie<br>z wai<br>czyn                   | , jeśli po<br>rtości w<br>bu                                               | ole<br><b>po</b><br>idże | uzupełni się automatycznie, je<br><b>z. 3.2</b> wniosku wpiszesz warto<br>etu dla poszczególnych czynno |  |  |  |

#### Sposób obliczenia kwoty dofinansowania

Kwota dofinansowania =  $\Sigma$  {[Wartość urządzenia brutto lub usługi x 80% dofinansowania  $\leq$  kwota ograniczenia wskazana w Katalogu działań)]  $\leq$  kwota wskazana w tabeli 4.1 w kolumnie 2 dla działań doradczych albo w kolumnie 3 dla działań inwestycyjnych}

<u>Łączna maksymalna kwota dofinansowania dla urządzeń kwalifikujących się do tego samego punktu</u> <u>w Katalogu działań, nie może być wyższa niż kwota ograniczenia wskazana w tym punkcie Katalogu</u> <u>działań.</u>

#### Przykład, gdy dla planowanych działań nie ma "ograniczenia":

#### Założenia:

Wnioskodawca planuje zakup i instalację:

- 1) kabin i obudów dźwiękoizolacyjnych pkt 8 Katalogu działań, o wartości 200.000,00 zł (brak ograniczeń kwotowych);
- tłumików akustycznych pkt 9 Katalogu działań, o wartości 150.000,00 zł (brak ograniczeń kwotowych);

Kwota dofinansowania:

- 1) 200.000,00 zł x 80% = 160.000,00 zł
- 2) 150.000,00 zł x 80% = 120.000,00 zł

Łączna maksymalna kwota dofinansowania = 160.000,00 zł + 120.000,00 zł = 280.000,00 zł.

#### Przykład, gdy dla planowanych działań jest "ograniczenie":

#### <u>Założenia:</u>

Wnioskodawca planuje zakup i instalację:

- 1) kabin i obudów dźwiękoizolacyjnych pkt 8 Katalogu działań, o wartości 200.000,00 zł (brak ograniczeń kwotowych);
- tłumików akustycznych pkt 9 Katalogu działań, o wartości 150.000,00 zł (brak ograniczeń kwotowych);
- 1 urządzenie służące poprawie bezpieczeństwa prac na wysokości pkt 18 katalogu działań, o wartości 70.000,00 zł (ograniczenie do 50.000 zł);
- 2 środki techniczne do obudowy wykopów ziemnych pkt 20 katalogu działań, o wartości odpowiednio 20.000,00 zł i 40.000,00 zł (ograniczenie do 60.000 zł);

#### Kwota dofinansowania:

- 1) 200.000,00 zł x 80% = 160.000,00 zł
- 2) 150.000,00 zł x 80% = 120.000,00 zł
- 3) 70.000,00 zł x 80% = 56.000,00 zł kwota wyższa niż 50.000,00 zł, zatem dofinansowanie będzie ograniczone do 50.000,00 zł
- 4) (20.000,00 zł + 40.000,00 zł) x 80% = 48.000,00 zł kwota niższa niż ograniczenie 60.000,00 zł, zatem dofinansowanie w tym zakresie wynosi 48.000,00 zł

#### Łączna kwota dofinansowania =

= 160.000,00 zł + 120.000,00 zł + 50.000,00 zł + 48.000,00 zł = 378.000,00 zł.

Ponieważ kwota ta jest wyższa od kwoty wskazanej w tabeli 4.1 w kolumnie 3, <u>to maksymalna</u> <u>kwota dofinansowania jest równa kwocie wskazanej w kolumnie 3, czyli 299.000,00 zł.</u>

#### Przykład dla projektu inwestycyjno-doradczego

#### <u>Założenia:</u>

Wnioskodawca zamierza zrealizować projekt, który obejmuje:

1) w ramach działań inwestycyjnych:

Zakup urządzeń służących ograniczeniu obciążenia układu mięśniowo-szkieletowego – pkt 23 Katalogu działań o wartości 80.000,00 zł (ograniczenie do 50.000 zł);

w ramach <u>działań doradczych</u>:
 Opracowanie identyfikacji zagrożeń i oceny ryzyka zawodowego – 2.000,00 zł

#### Kwota dofinansowania:

- 1) 80.000,00 zł x 80% = 64.000,00 zł kwota wyższa niż 50.000,00 zł, zatem dofinansowanie działań inwestycyjnych będzie ograniczone do 50.000,00 zł
- 2.000,00 zł x 80% = 1.600,00 zł kwota wyższa od kwoty wskazanej w tabeli 4.1 w kolumnie 2, zatem dofinansowanie działań doradczych będzie ograniczone do 1.000,00 zł

Łączna maksymalna kwota dofinansowania = 50.000,00 zł + 1.000,00 zł = 51.000,00 zł.

6. W tabeli 4.2 "Wnioskowane kwoty dofinansowania", w polu 37 należy określić łączną wysokość wnioskowanej kwoty zaliczki, która będzie stanowić I transzę dofinansowania w umowie o dofinansowanie, jeżeli dofinansowanie zostanie przyznane. Kwota zaliczki nie może być wyższa niż 60% łącznej wysokości wnioskowanej kwoty dofinansowania określonej w polu 35.

Jeżeli wnioskodawca rezygnuje z wypłaty I transzy dofinansowania – cała kwota dofinansowania ma być wypłacona po realizacji i odbiorze projektu – to w polu 37 należy wpisać kwotę 0,00 zł.

- 7. Pozostałe pola 28, 30, 31, 33- 36 wypełnią się automatycznie.
- 8. W tabeli 4.2 "Wnioskowane kwoty dofinansowania", w **polu 39** nazwy stanowisk pracy wypełnią się automatycznie na podstawie listy stanowisk pracy określonych w części I DANE WNIOSKODAWCY I PROJEKTU/Dane dotyczące Projektu, pole 8 wniosku.
- 9. Wykazane w polu 39 nazwy stanowisk pracy, imiona i nazwiska osób dokonujących oceny ryzyka zawodowego oraz zatwierdzających te oceny, muszą być zgodne z załączonymi do wniosku dokumentami ocen ryzyka zawodowego. Jeżeli ocenę sporządziło lub zatwierdziło więcej niż jedna osoba, to należy wpisać dane jednej z tych osób. Dokumenty muszą być wykazane w części VI. "Lista załączników do wniosku".

UWAGA! Jeżeli w związku z usuwaniem braków formalnych w ocenach ryzyka zawodowego zmienią się dane osób, które dokonały oceny lub ją zatwierdziły, należy odpowiednio skorygować dane w polu 39.

| 4.2 | Wnioskowane kwoty dofinansov                        | vania  | (kwo   | oty brutto w zł)                                 | pc<br>a<br>wni                                  | ola<br>uto<br>osl | a 28, 30, 31, 33-36 uzupełnią się<br>tomatycznie, jeśli w części II i III<br>sku wpiszesz wartości budżetu dla |
|-----|-----------------------------------------------------|--------|--------|--------------------------------------------------|-------------------------------------------------|-------------------|----------------------------------------------------------------------------------------------------|
|     | Calkowity koszt<br>projektu brutto                  |        |        | Wysokość w                                       |                                                 |                   | poszczególnych czynności                                                                                       |
|     |                                                     | mosk   | owana  | a kwota dof                                      | wania na ma i                                   | /                 | cyjne                                                                                                    |
| 28. |                                                     | zł     | 29     |                                                  |                                                 | zł                | H 30. %                                                                                                    |
|     |                                                     | wnio   | skowa  | ana kwota d mnans                                | sowania y nałania <u>o</u>                      | dora              | radcze                                                                                                    |
| 31. |                                                     | zł     | 32.    |                                                  |                                                 | zł                | ł 33. %                                                                                                    |
|     | Łącznie całkowity koszt projektu                    |        | Ł      | ącznie wysokoś<br>dofinar owa                    | vnioskowanej kwoty<br>nia projektu <sup>6</sup> |                   | Łącznie wartość % całkowity h kosztów<br>projektu                                                              |
| 34. | 0,0                                                 | 0 zł   | 35.    |                                                  |                                                 | <u>zł</u>         | <u>4</u> 36. %                                                                                                 |
|     | Łącznie wysokość wnioskowa                          | nej kw | oty z: | aliczki (max. 60%)                               | woty z poz. 35)                                 |                   | 37. zł                                                                                                    |
| 38. | Rodzaj projektu                                     |        |        |                                                  |                                                 |                   |                                                                                                    |
|     | Inwestycyjny                                        |        |        |                                                  |                                                 |                   | Inv W polu 37 wpisz                                                                                            |
|     |                                                     |        |        |                                                  | 1                                               |                   | I transzy                                                                                                    |
| 39. | Ocena ryzyka zawodowego dla                         | stanov | wisk   |                                                  |                                                 |                   |                                                                                                    |
|     | Nazwa stanowiska pracy<br>objętego projektem        |        | (      | Imię i nazwi<br>osoby dokonu<br>Oceny ryzyka zaw | sko<br>jącej<br>⁄odowego                        |                   | Imię i nazwisko<br>zatwierdzającego<br>Ocenę ryzyka zawodowego                                                 |
|     |                                                     |        |        |                                                  |                                                 |                   |                                                                                                    |
|     |                                                     |        |        |                                                  |                                                 | /                 |                                                                                                    |
|     | Nazwy stanowisk pracy<br>wypełnią się automatycznie | e      |        | v<br>v                                           | Vypełnij dla każ<br>pracy na podsta<br>zawod    | de<br>wi<br>ow    | ego stanowiska<br>vie ocen ryzyka<br>wego                                                                      |

## VI. OŚWIADCZENIE WNIOSKODAWCY

1. W **części V "Oświadczenie Wnioskodawcy"** jest lista oświadczeń, z którymi należy się szczegółowo zapoznać. Ich treść nie podlega zmianie. Podpisanie wniosku w części "Podpisy" potwierdza, że wnioskodawca zapoznał się z oświadczeniami i je akceptuje.

Liczba kontrolna Wersja robocza

#### V. OŚWIADCZENIE WNIOSKODAWCY

Ja, niżej podpisany, upoważniony do reprezentowania Wnioskodawcy, oświadczam, że:

- a) nie zalegam z opłacaniem składek na ubezpieczenia społeczne i ubezpieczenie zdrowotne;
- b) nie zalegam z opłacaniem podatków;
- c) nie znajduję się w stanie upadłości, pod zarządem komisarycznym, w toku likwidacji, postępowania upadłościowego lub postępowania układowego z wierzycielem;
- d) posiadam odpowiednie zabezpieczenie środków finansowych na zapewnienie płynności realizacji projektu oraz na ewentualne wydatki nie ujęte w budżecie, ale niezbędne do realizacji projektu, jak również zapewniam prawidłową koordynację i nadzór nad realizacją projektu;
- e) wyrażam zgodę na wizytę w miejscu realizacji projektu na potrzeby oceny przed podpisaniem umowy o dofinansowanie;
- f) uznaję za skutecznie doręczoną korespondencję przekazywaną przez ZUS drogą elektroniczną, na adres e-mail, wskazany we wniosku o dofinansowanie;
- g) wydatki związane z projektem opisanym we wniosku nie będą finansowane z innych środków publicznych;
- h) wszystkie załączniki do wniosku, wymienione w części VI. Lista załączników do Wniosku zostały przygotowane na podstawie oryginałów dokumentów.

### VII. LISTA ZAŁĄCZNIKÓW DO WNIOSKU

 W części VI "Lista załączników do Wniosku" należy wymienić wszystkie dokumenty, jakie wnioskodawca załączy do wniosku. Poprzez przycisk "+" można dodawać kolejne dokumenty. Każdy dokument musi być wprowadzony w odrębnym wierszu. Należy podać nazwy dokumentów wynikających z ich treści, a nie nazwy plików elektronicznych, w których zostały zapisane w wersji elektronicznej.

UWAGA: Jeżeli w wyniku usuwania braków formalnych:

- ✓ <u>nazwa dokumentu się zmieniła to w części VI. wniosku należy zmienić nazwę tego</u> <u>dokumentu;</u>
- ✓ <u>należy dosłać brakujące dokumenty to w części VI. wniosku należy dopisać do listy te</u> <u>dokumenty.</u>

**Ważne!** Jeżeli braki formalne, wskazane w wezwaniu, dotyczą błędów w treści załączników, <u>wnioskodawca jest zobowiązany do złożenia</u> **skorygowanych** (poprawionych) dokumentów. Nie jest dopuszczalne złożenie dokumentów stanowiących jedynie uzupełnienie dokumentacji załączonej do pierwotnego wniosku. Należy przekazać załączniki zawierające uzupełnioną lub skorygowaną treść. Wyjątkiem są zdjęcia, które mogą być dołączone jako odrębne pliki.

Dokumentów wykazanych i złożonych w pierwotnym wniosku, które nie wymagały skorygowania, nie należy usuwać z "listy załączników".

UWAGA! Jeżeli z braków formalnych, wskazanych w wezwaniu, nie wynika konieczność skorygowania dokumentu, który był załączony do pierwszego wniosku, <u>nie należy</u> składać go ponownie w ramach usuwania braków formalnych.

2. Do wniosku należy dołączyć w szczególności dokumenty, o których mowa w § 6 ust. 12 Regulaminu konkursu. Rodzaj dokumentów zależy od planowanego projektu lub formy działalności wnioskodawcy. Dodatkowo – w zależności od działań przewidzianych w projekcie – należy złożyć dokumenty wymienione w Katalogu działań, przypisane do poszczególnych punktów.

|                                                                                          | Liczba konti             | olna Wersja roboc |
|------------------------------------------------------------------------------------------|--------------------------|-------------------|
| VI. LISTA ZAŁĄCZNIKÓW DO WNIOSKU <sup>7</sup>                                            |                          |                   |
| wpisać nazwy ponumerowanych załączników                                                  |                          |                   |
| (nazwa załącznika powinna odpowiadać jego zawartości, zgodnie z informacjami zawartymi w | v Regulaminie konkursu). |                   |
| + 1.                                                                                     |                          |                   |
| 2.                                                                                       |                          |                   |
| naciśnii +, aby                                                                          |                          |                   |
| ADRES DO DORĘCZEŃ:<br>dodać kolejną<br>nazwę załącznika                                  |                          |                   |
| Adres do doręczeń identyczny z adresem siedziby                                          |                          |                   |
| (wypełnić, gdy różni się od adresu siedziby)                                             |                          |                   |
|                                                                                          |                          |                   |
| ulica                                                                                    | numer domu n             | umer lokalu       |
|                                                                                          |                          |                   |
| kod pocztowy miejscowość                                                                 |                          |                   |

### VIII. ADRES DO DORĘCZEŃ

- 1. W **części "Adres do doręczeń"** należy wypełnić informacje w zakresie adresu, na który powinna być dostarczana korespondencja w wersji papierowej. W przypadku, gdy tego typu adres został wpisany w dokumencie rejestrowym, adresy te muszą być tożsame.
- 2. W przypadku, gdy adres do doręczeń jest taki sam, jak adres siedziby, można oznaczyć "x" w polu "Adres identyczny z adresem siedziby". Wówczas adres uzupełni się automatycznie.

|                                                                                      |                                                               | Lie                         | zba kontrolna Wersja robocza |
|--------------------------------------------------------------------------------------|---------------------------------------------------------------|-----------------------------|------------------------------|
| VI. LISTA ZAŁACZNIKÓW DO WN                                                          | OSKU <sup>7</sup>                                             |                             |                              |
|                                                                                      |                                                               |                             |                              |
| wpisać nazwy ponumerowanych załączni<br>(nazwa załącznika powinna odpowiadać jego za | <mark>ków</mark><br>vartości, zgodnie z informacjami zawarty: | ni w Regulaminie konkursu). |                              |
| + 1.                                                                                 |                                                               |                             |                              |
| 2.                                                                                   | gdy adres do dorecz                                           | eń iest taki sam.           |                              |
|                                                                                      | jak adres siedziby, z                                         | aznacz <b>X</b> , a pole    |                              |
| ADRES DO DORĘCZEŃ:                                                                   | uzupełni się aut                                              | omatycznie                  |                              |
|                                                                                      |                                                               |                             |                              |
| Adres do doreczeń identyczny z adre                                                  | sam siadzihv                                                  |                             |                              |
|                                                                                      | sem stedziby                                                  |                             |                              |
| (wypelnić, gdy różni się od adresu siedziby)                                         |                                                               |                             |                              |
|                                                                                      |                                                               |                             |                              |
| ulica                                                                                |                                                               | numer domu                  | numer lokalu                 |
|                                                                                      |                                                               |                             |                              |
| kod pocztowy                                                                         | miejscowość                                                   | -                           |                              |
|                                                                                      |                                                               |                             |                              |

### IX. PODPISY

- 1. W **części "Podpisy"** w sekcji "Osoba/y upoważniona/e do reprezentacji Wnioskodawcy" należy wskazać osoby, które będą podpisywały wniosek i są wymienione w dokumentach rejestrowych albo upoważnione na podstawie zapisów w dokumentach rejestrowych albo odrębnych pełnomocnictwach.
- 2. Wniosek podpisują, wyłącznie kwalifikowanym podpisem elektronicznym, osoby upoważnione do reprezentacji wnioskodawcy, wskazane w dokumencie rejestrowym, umowie spółki cywilnej lub pełnomocnictwie. Kwalifikowany podpis elektroniczny musi zostać złożony w sposób zwizualizowany w miejscu do tego wyznaczonym i musi istnieć możliwość jego weryfikacji.

#### UWAGA!

Zgodnie z § 1 pkt 8 Regulaminu konkursu, kwalifikowany podpis elektroniczny – oznacza kwalifikowany podpis elektroniczny w rozumieniu art. 3 pkt 12 rozporządzenia eIDAS (Rozporządzenie Parlamentu Europejskiego i Rady (UE) Nr 910/2014 z dnia 23 lipca 2014 r. w sprawie identyfikacji elektronicznej i usług zaufania w odniesieniu do transakcji elektronicznych na rynku wewnętrznym oraz uchylające dyrektywę 1999/93/WE).

Art. 3 pkt 12 rozporządzenia eIDAS określa, że "kwalifikowany podpis elektroniczny" oznacza zaawansowany podpis elektroniczny, który jest składany za pomocą kwalifikowanego urządzenia do składania podpisu elektronicznego i który opiera się na kwalifikowanym certyfikacie podpisu elektronicznego.

Podpis musi zostać złożony w sposób zwizualizowany, co oznacza, że należy wykorzystać profil PAdES, czyli format pozwalający przechowywać dane o certyfikacie wewnątrz pliku PDF. W ten sposób po podpisaniu otrzymuje się jeden integralny dokument z kompletem danych. Na wizualizacji podpisu musi znajdować się imię i nazwisko osoby składającej podpis oraz data i godzina jego złożenia.

Kwalifikowany podpis elektroniczny jest narzędziem komercyjnym, można go kupić u certyfikowanych dostawców, których nadzoruje Ministerstwo Cyfryzacji. Listę dostawców można znaleźć na stronie Narodowego Centrum Certyfikacji (NCCert).

Usługi certyfikacyjne związane z kwalifikowanym podpisem elektronicznym, świadczą podmioty kwalifikowane wpisane do rejestru podmiotów kwalifikowanych, który jest dostępny na stronie internetowej Narodowego Centrum Certyfikacji: www.nccert.pl.

Na czas przygotowania dokumentacji konkursowej usługi takie świadczyły:

- Enigma SOI Sp. z o.o. www.cencert.pl
- EuroCert Sp. z o.o. www.eurocert.pl
- Krajowa Izba Rozliczeniowa S.A. www.elektronicznypodpis.pl
- Polska Wytwórnia Papierów Wartościowych S.A. sigillum.pl
- Asseco Data Systems S.A. (Certum) www.certum.pl

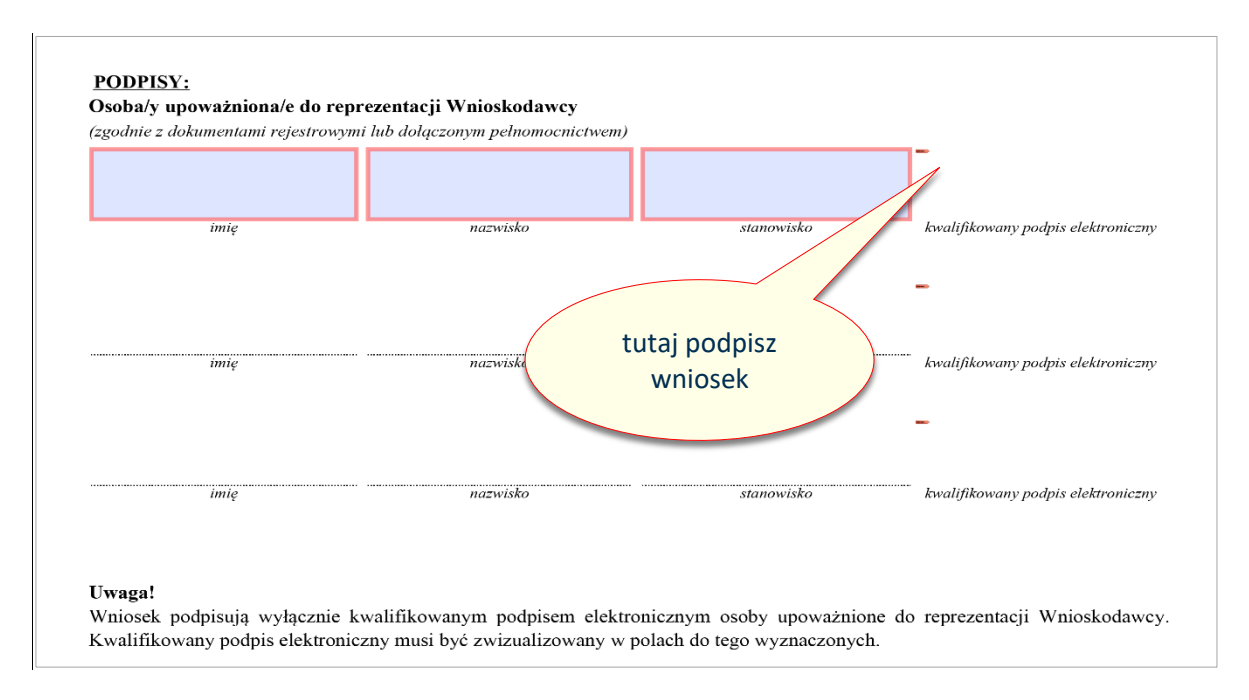

3. Jeżeli wszystkie pola zostały wypełnione, po podpisaniu i zapisaniu wniosku na swoim komputerze, na każdej stronie w prawym górnym rogu wniosku zostanie mu nadana identyczna Liczba kontrolna.

**UWAGA!** W przypadku sporządzania korekty wniosku w ramach usuwania braków formalnych, po podpisaniu korekty wniosku zostanie nadana nowa liczba kontrolna.

- 4. Wniosek, który zamiast Liczby kontrolnej ma napis "Wersja robocza" należy uzupełnić, <u>aby</u> <u>wszystkie obowiązkowe pola były wypełnione.</u>
- Wniosek z nadaną Liczbą kontrolną (bez napisu "Wersja robocza") należy zapisać w dowolnej lokalizacji na dysku twardym swojego komputera. Do ZUS – za pośrednictwem strony prewencja.zus.pl – można złożyć tylko wniosek z nadaną liczbą kontrolną.

### DZIAŁ II

# WYSYŁANIE WNIOSKÓW O DOFINANSOWANIE DO ZUS

### I. WYSYŁANIE WNIOSKU O DOFINANSOWANIE Z ZAŁĄCZNIKAMI

- 1. Odszukaj wypełniony i zapisany zgodnie z działem I wniosek o dofinansowanie.
- 2. W tej samej lokalizacji należy zapisać wszystkie załączniki, które zostały wyszczególnione w części VI. "Lista załączników do Wniosku" wniosku.

Przypominamy, że maksymalny rozmiar poszczególnych plików w formacie pdf nie może przekraczać 5 000 kB, a w formacie .jpg i .gif 500 kB. W przypadku, gdy pliki przekraczają te rozmiary, istnieje możliwość ich spakowania w formacie .zip (w tym pliki dzielone). W takim przypadku maksymalny rozmiar pojedynczego pliku zip nie może przekroczyć 7 000 kB. Łączny rozmiar przesyłanych plików nie może przekroczyć 25 MB.

- 3. Wniosek wraz z załącznikami należy przesłać do ZUS w wersji elektronicznej za pośrednictwem strony prewencja.zus.pl. Po wejściu na stronę należy wybrać opcję "Wysyłam Wniosek".
- 4. Z użyciem przycisków "Wybierz plik" dodaj odpowiednio: Wniosek o dofinansowanie, a następnie załączniki.

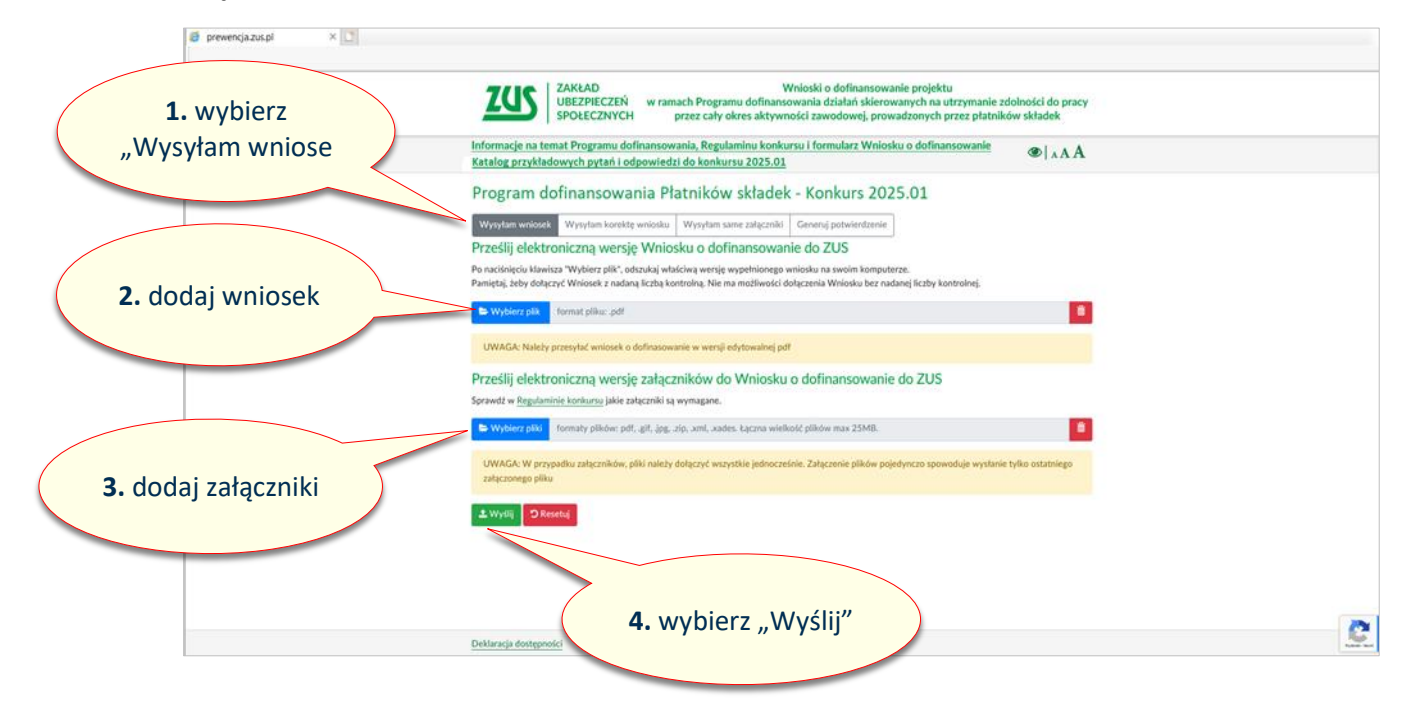

#### UWAGA:

W przypadku załączników, wszystkie pliki należy dołączyć jednocześnie. Załączenie plików pojedynczo spowoduje wysłanie tylko ostatniego załączonego pliku".

- 5. Po właściwym dołączeniu plików: wniosku o dofinansowanie i załączników, użyj przycisku "Wyślij".
- Po poprawnym wysłaniu wygeneruje się "Potwierdzenie złożenia Wniosku o dofinansowanie w wersji elektronicznej". Używając przycisku "Pobierz PDF" masz możliwość pobrania tego potwierdzenia i zapisania go w wybranej lokalizacji swojego komputera.

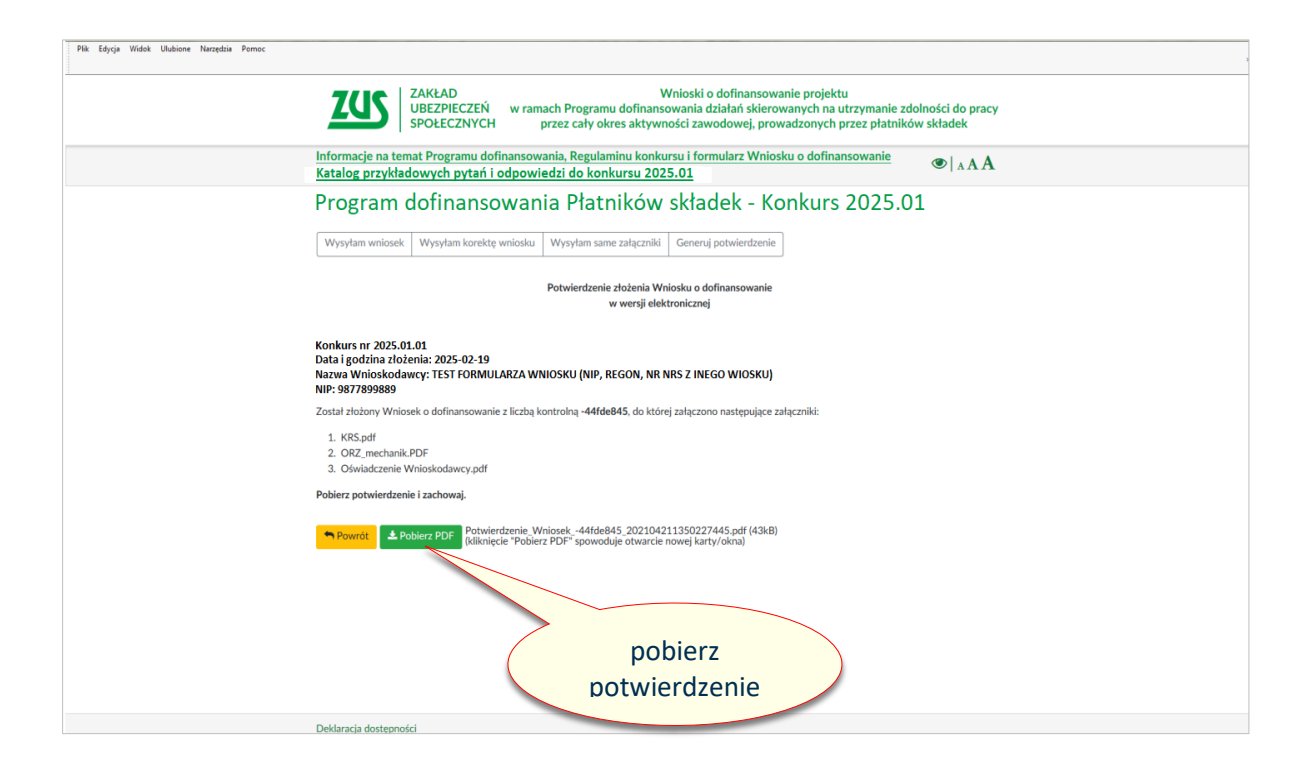

#### UWAGA!

Po zakończeniu naboru wniosków ZUS przystępuje do oceny wniosków. Gdy wniosek zawiera braki formalne, ZUS wzywa wnioskodawcę do ich usunięcia. Na usunięcie braków formalnych wnioskodawca ma 14 dni kalendarzowych od otrzymania wezwania. Ważne jest, żeby skrzynka emailowa, której adres wnioskodawca wskazał we wniosku, była sprawna tak, aby wiadomość z ZUS dotarła do wnioskodawcy. Oprócz skrzynki odbiorczej warto także sprawdzać SPAM oraz ewentualnie inne foldery, do których może trafić korespondencja z ZUS.

Zgodnie z Regulaminem konkursu wnioskodawca może usunąć braki formalne tylko raz w zakresie wskazanym w wezwaniu. Korespondencję wysłaną na adresy wskazane przez wnioskodawcę ZUS uważa za skutecznie doręczoną.

W przypadku zmiany adresów e-mail należy niezwłocznie o tym poinformować ZUS w trybie określonym w § 13 ust. 4 Regulaminu konkursu.

# II. WYSYŁANIE SKORYGOWANEGO WNIOSKU LUB SKORYGOWANYCH DOKUMENTÓW

1. Na podstawie otrzymanego z ZUS "Raportu braków formalnych" należy skorygować wniosek przy wykorzystaniu pierwotnie złożonego wniosku. Nie trzeba wypełniać formularza "od nowa". Po usunięciu kwalifikowanego/-ych podpisów elektronicznych, należy oznaczyć "x" w polu "Korekta wniosku", dokonać zmian, na podstawie braków formalnych, które ZUS wskazał w wezwaniu, a następnie podpisać skorygowany wniosek kwalifikowanym podpisem elektronicznym i zapisać w dowolnej lokalizacji na dysku twardym komputera.

#### <u>UWAGA</u>

Modyfikacji możesz dokonać wyłącznie w zakresie wynikającym z "Raportu braków formalnych". Jeżeli nie wykonasz czynności zgodnie z wezwaniem ZUS, Twój wniosek zostanie wykluczony z Konkursu. Inne zmiany mogą być dokonane, jeżeli pozostają w związku ze wskazanymi w wezwaniu brakami formalnymi.

Jeżeli od złożenia wniosku do momentu korygowania wniosku uległy zmianie dane osób do kontaktów lub osób upoważnionych do reprezentacji wnioskodawcy, w skorygowanym wniosku należy uwzględnić aktualne dane. Dane osób upoważnionych do reprezentacji wnioskodawcy muszą być potwierdzone we właściwym dla formy prawnej wnioskodawcy dokumencie rejestrowym. Jeżeli dane zawarte w odpowiednich rejestrach (KRS, CEIDG) nie zostały jeszcze zmienione, to należy dołączyć dokumenty potwierdzające zgłoszenie zmian.

W przypadku, gdy konieczne jest dosłanie brakujących załączników lub zmiana nazw skorygowanych załączników, należy uzupełnić lub skorygować wykaz załączników w dziale VI wniosku i ponownie go przesłać.

W przypadku, gdy konieczna jest tylko korekta załączników, nie należy wysyłać skorygowanego wniosku.

Jeżeli z braków formalnych, wskazanych w wezwaniu, nie wynika konieczność skorygowania dokumentu, który był załączony do pierwszego wniosku, <u>nie należy</u> składać go ponownie w ramach usuwania braków formalnych.

Celem oceny formalnej jest stworzenie kompletu dokumentacji do oceny merytorycznej. Skorygowany wniosek o dofinansowanie powinien zawierać kompletne informacje na temat wnioskodawcy, projektu oraz kwoty dofinansowania, o którą występuje wnioskodawca. Skorygowany wniosek musi zawierać ostateczną listę wszystkich załączników, czyli zarówno tych, które wnioskodawca złożył przy pierwszym wniosku i nie wymagały poprawy, jak i tych złożonych w wyniku wezwania do usunięcia braków formalnych. Dokumenty muszą być złożone w ostatecznej wersji, tj. uwzględniające zmiany naniesione w ramach usuwania braków formalnych.

Tak przygotowane dokumenty będą podstawą do oceny merytorycznej, ale także – w przypadku zawarcia umowy – do oceny realizacji projektu oraz utrzymania trwałości projektu. Wniosek o dofinansowanie jest załącznikiem do umowy. Dlatego wymagamy złożenia kompletnego skorygowanego dokumentu, a nie w formie uzupełnienia do wcześniej wystawionego dokumentu.

2. W tej samej lokalizacji należy zapisać wszystkie skorygowane dokumenty (załączniki), których konieczność uzupełnienia lub przesłania wynika z "Raportu braków formalnych".

#### <u>UWAGA</u>

# Załączniki, które nie były przekazane do ZUS razem z wnioskiem i do których przesłania zostałeś wezwany, należy dopisać w części VI. "Lista załączników do wniosku" skorygowanego wniosku.

3. Skorygowany wniosek wraz ze skorygowanymi załącznikami w wersji elektronicznej należy przesłać do ZUS za pośrednictwem strony prewencja.zus.pl, po wybraniu opcji "Wysyłam korektę wniosku", w sposób opisany w części I. "Wysyłanie wniosku o dofinansowanie wraz z załącznikami".

Ponownej ocenie formalnej podlega pierwszy złożony skorygowany wniosek wraz z załącznikami. Jeżeli wnioskodawca w wymaganym terminie przekaże w ramach tego samego skorygowanego wniosku skorygowany załącznik, ocenie podlega ostatni wysłany dokument.

|              |                                    | ZAKŁAD Wnioski o dofinansowanie projektu<br>UBEZPIECZEŃ w ramach Programu dofinansowania działań skierowanych na utrzymanie zdolności do pracy<br>przez cały okres aktywności zawodowej, prowadzonych przez płatników składek                                                                                                    |          |
|--------------|------------------------------------|----------------------------------------------------------------------------------------------------|----------|
|              |                                    | Informacje na temat Programu dofinansowania, Regulaminu konkursu i formularz Wniosku o dofinansowanie<br>Katalog przykładowych pytań i odpowiedzi do konkursu 2025.01                                                                                                    |          |
|              |                                    | Program dofinansowania Płatników składek - Konkurs 2025.01<br>Wysyłam wniosek Wysyłam korektę wniosku Wysyłam same załączniki Generuj potwierdzenie                                                                                                    |          |
|              |                                    | Uwagi. Komi omosku nalecy wysytac wystycznie na wezwanie Zaktału Ubezpieczeń Społecznych.<br>ceślij elektroniczną wersję Wniosku o dofinansowanie do ZUS<br>Po naciólniędu klawisza "Wybierz pilk", odszukaj właściwą wersję wyzełnionego wniosku na swoim komputerze.<br>Pamiętaj, żeby dołączyć Wniosek z nadaną liczbę kontrolną. Nie ma możliwości dołączenia Wniosku bez nadanej liczby kontrolnej. |          |
| wybi<br>kore | ybierz "Wysyłam<br>orektę wniosku" | S Wybiez pik     format piku: ,pdf       UWAGA: Należy przesyłać wniosek o dofinasowanie w wersji edytowalnej pdf                                                                                                    |          |
|              |                                    | Prześlij elektroniczną wersję załączników do Wniosku o dofinansowanie do ZUS<br>Sprawdź w Regulaminie konkursu jakie załączniki są wymagane.                                                                                                    |          |
|              |                                    | 😫 Wybiez plić formaty plików: pdf., gif., jpg., zip, xml, xades. Łączna wielkość plików max 25MB. 🔒                                                                                                    |          |
|              |                                    | UWAGA: W przypadku załączników, pliki należy dołączyć wszystkie jednocześnie. Załączenie plików pojedynczo spowoduje wysłanie tylko ostatniego załączonego pliku                                                                                                    |          |
|              |                                    | ±Wydlij ⊃Resetuj                                                                                                    |          |
|              |                                    |                                                                                                    |          |
|              |                                    | Deklaracja dostępności                                                                                                    | <b>2</b> |

### III. WYSYŁANIE ZAŁĄCZNIKÓW

1. W przypadku, gdy po wysłaniu wniosku albo skorygowanego wniosku okazało się, że nie wszystkie załączniki (lub skorygowane dokumenty) zostały wysłane, istnieje możliwość ich wysłania za pośrednictwem strony prewencja.zus.pl z wykorzystaniem opcji "Wysyłam same załączniki.

| 🦸 prewencjazuspl 🛛 🗙 💆             |                                                                                                    |            |
|------------------------------------|----------------------------------------------------------------------------------------------------|------------|
| 1. wybierz                         | ZAKŁAD Wnioski o dofinansowanie projektu<br>UBEZPIECZEŃ w ramach Programu dofinansowania działań skierowanych na utrzymanie zdolności do pracy<br>SPOŁECZNYCH w ramach Programu dofinansowania działań skierowanych na utrzymanie zdolności do pracy                                                                                                    |            |
| "Wysyłam same załączniki"          | oormacje na temat Programu dofinansowania, Regulaminu konkursu i formularz Wniosku o dofinansowanie 💿   AAA                                                                                                    |            |
| 2. wpisz<br>liczbę kontrolną i NIP | Program       wysytam korektę wnicków składek - Konkurs 2025.01         Wysytam wnicket       Wysytam korektę wnicków Wysytam same załącznik C Generuj potwierdzenie         Liczba kontrolini       4403e4f5         Inr       S440203587         Prześlij elektroniczną wersję załączników do Wniosku o dofinansowanie do ZUS         Sprwdt w Regulamine konkursu jakie załączników do Wniosku o dofinansowanie do ZUS         Wybier plili       formaty plików: pdi, git, jeg., zip., xml, xades. tączna wiekkóś plików max 25MB.         WWderz plili       formaty plików: pdi, git, jeg., zip., xml, xades. tączna wiekkóś plików max 25MB.         UWKGA: W przypadku załączników, pliki nałeży dołączęł wszystkie jednocześnie. Załączenie plików pojedynczo spowoduje wysłanie tylko ostatniego załączników, pliki nałeży dołączęł wszystkie jednocześnie. Załączenie plików pojedynczo spowoduje wysłanie tylko ostatniego pliku         WWII       Dzestuji | 0          |
|                                    | Deklaracja dostępności                                                                                                    | Fyand-Sart |

- 2. W tym celu należy wpisać swój numer NIP i liczbę kontrolną odpowiednio albo wniosku albo skorygowanego wniosku, w zależności od tego, do którego dokumentu załączniki mają być dosłane.
- 3. Dalszy sposób postępowania jest identyczny jak opisany w części I. "Wysyłanie wniosku o dofinansowanie wraz z załącznikami".

#### UWAGA:

Załączniki (lub skorygowane dokumenty) należy przesłać w wymaganych terminach wskazanych odpowiednio w Regulaminie konkursu albo w wezwaniu do uzupełnienia braków formalnych. Przekazanie ich w innym terminie spowoduje, że nie będą brane pod uwagę w trakcie oceny formalnej.

## IV. POTWIERDZENIE ZŁOŻENIA

- 1. W każdym czasie po wysłaniu wniosku albo skorygowanego wniosku albo samych załączników (lub skorygowanych dokumentów) jest możliwość pobrania potwierdzenia ich złożenia.
- 2. W tym celu należ wybrać zakładkę "Generuj potwierdzenie", wpisać liczbę kontrolną wniosku albo skorygowanego wniosku, numer NIP, wcisnąć przycisk "Wyślij", a następnie pobrać potwierdzenie.

|                 | 🧔 prewencjazuspl 🛛 🗙 💆        |                                                                                                    |                               |
|-----------------|-------------------------------|----------------------------------------------------------------------------------------------------|-------------------------------|
|                 | 1. wybierz                    | ZAKŁAD Wnioski o dofinansowanie projektu<br>UBEZPIECZEN w ramach Programu dofinansowania działań skierowanych na utrzymanie zd<br>SPOŁECZNYCH przez cały okres aktywności zawodowej, prowadzonych przez płatnikó | Jlności do pracy<br>w składek |
| "Ge             | neruj potwierdzenie"          | ze na temat Programu dofinansowania, Regulaminu konkursu i formularz Wniosku o dofinansowanie<br>de zytań i odpowiedzi do konkursu 2025.01                                                                       | • AAA                         |
| <b>2.</b><br>ko | wpisz liczbę<br>ntrolną i NIP | Program dofinansowama<br>Wysyłam wnioski Wysyłam korskie wnioski Wysyłam same załączniki Canenji potwierdzonie<br>Liczba kontrolna 4-403e415<br>NP 6650012703<br>2 Wydij 2 Restd<br>3. wybierz<br>"Wyślij"       |                               |
|                 |                               | Deklaracja dostępności                                                                                                    | Res and                       |

3. W przypadku, gdy wnioskodawca chce pobrać potwierdzenie dla przesłanych osobno załączników (skorygowanych dokumentów), należy podać liczbę kontrolną wniosku albo skorygowanego wniosku, do którego zostały załączone.